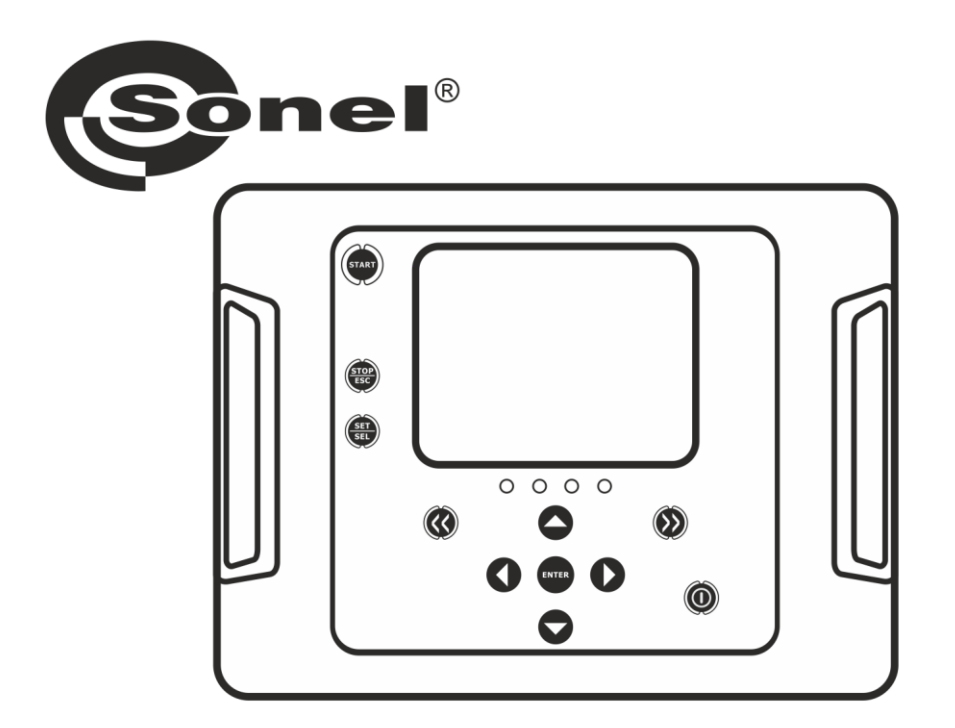

# BEDIENUNGSANLEITUNG

# ISOLATIONSPRÜFGERÄT

**MIC-5001** 

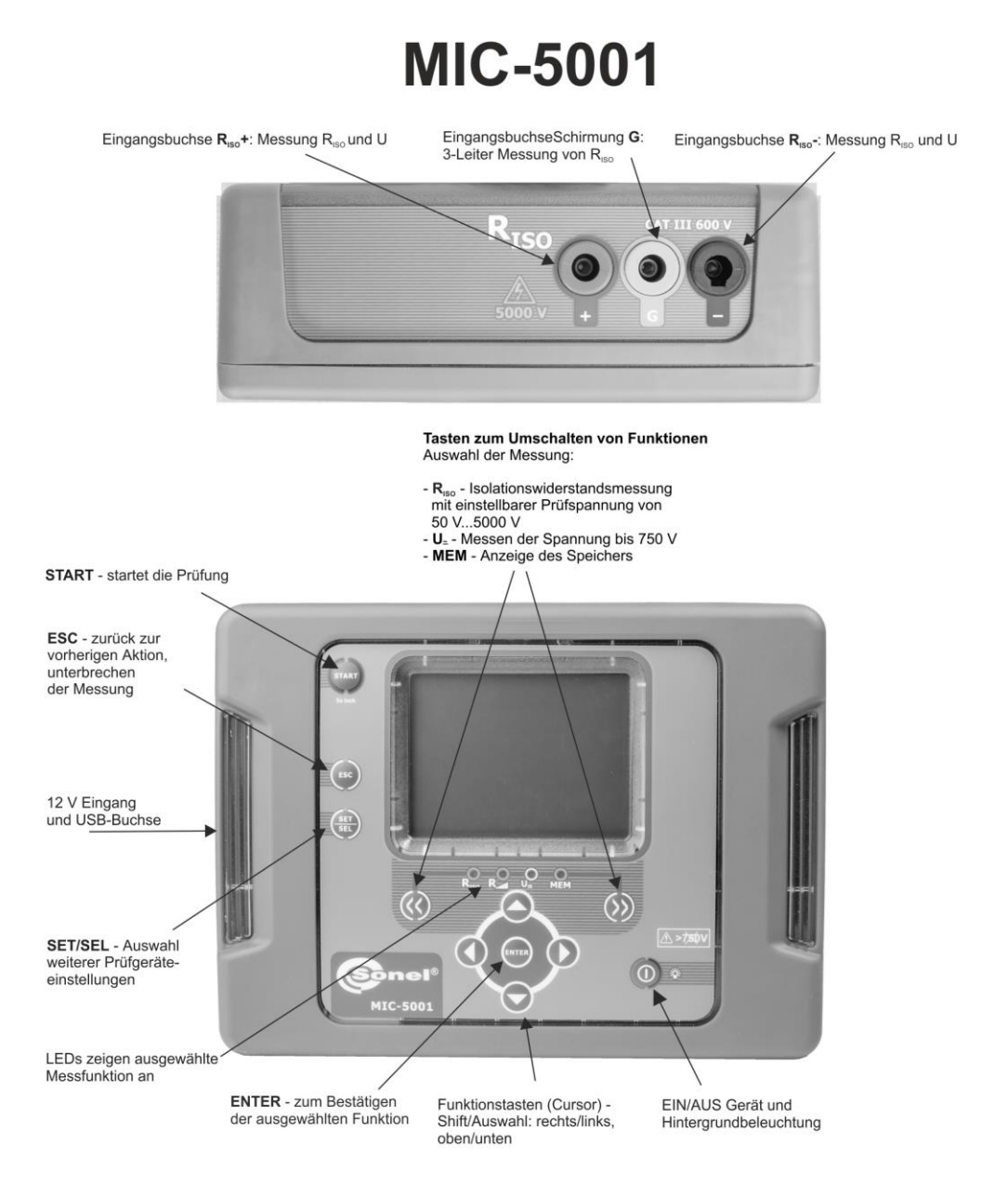

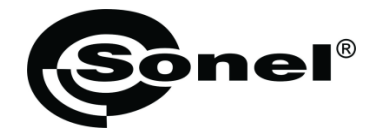

# BEDIENUNGSANLEITUNG

# ISOLATIONSPRÜFGERÄT MIC-5001

# CE

SONEL S.A. Wokulskiego 11 58-100 Świdnica Polen

Version 1.10 22.04.2025

Das MIC-2502, ist ein modernes und hochqualitatives Prüfgerät, zur einfachen und sicheren Durchführung von Isolationsprüfungen. Bitte machen Sie sich mit der Bedienungsanleitung vertraut, um möglichen Mess- oder Gebrauchsfehlern vorzubeugen.

#### INHALT

| 1.1       Sicherheit       5         2       Einschalten des Prüfgerätes und der Hintergrundbeleuchtung       6         3       Prüfgerätekonfiguration       6         4       Messungen       9         4.1       2.5 Leiter Messung       9         4.1       2.4 Leiter Messung       10         4.1.2       3-Leiter Messung       15         4.2       Messen des Viderstandes mit stetig ansteigender Spannung – RampTest       16         4.3       Spannungsmessung       20         5       Speicher der Messergebnisse       21         5.1       Speichern von Messergebnissen im Speicher       21         5.2       Datenansicht im Speicher       21         5.3       Speicher on Daten einer Bank       24         5.3.1       Löschen von Daten einer Bank       24         5.3.2       Löschen des gesamten Speichers       27         6       Datenübertragung       27         6.1       Zubehör PC-Verbindung       27         6.2       Datenübertragung über USB-Port       27         7.4       Bearbeitung von Messergebnissen       28         8       Software Updates       29         9.3       Allgerneine Richtlinien zum Gebrauch von                                                                                                    | 1 | A               | Allgemeine Informationen                                                                                              | 4                  |
|----------------------------------------------------------------------------------------------------|---|-----------------|----------------------------------------------------------------------------------------------------|--------------------|
| 1.2 Sicherheit       5         2 Einschalten des Prüfgerätes und der Hintergrundbeleuchtung       6         3 Prüfgerätekonfiguration       6         4 Messungen       9         4.1 Messen des Isolationswiderstandes       9         4.1.1 2-Leiter Messung       10         4.1.2 3-Leiter Messung       15         4.2 Messen des Widerstandes mit stetig ansteigender Spannung – RampTest       16         4.3 Spannungsmessung       19         4.4 Dichtheitsprüfung der MV-Kabelarmierung       20         5 Speicher der Messergebnisse       21         5.1 Speicher won Messergebnisse       21         5.2 Datenansicht im Speicher       21         5.3 Speicherdaten löschen       24         5.3 Löschen von Daten einer Bank       24         5.3 Löschen von Daten einer Bank       24         5.3 Z Löschen des gesamten Speichers       25         6 Datenübertragung       27         6.1 Zubehör PC-Verbindung       27         6.2 Datenübertragung über USB-Port       27         7 Bearbeitung von Messergebnissen       28         8 Software Updates       29         9 Spannungsversorgung       29         9.1 Überwachung der Versorgungsspannung       29         9.2 Laden der Akkus <td></td> <td>1.1</td> <td>1 Sicherheitssymbole</td> <td> 4</td>                                                                                                    |   | 1.1             | 1 Sicherheitssymbole                                                                                                  | 4                  |
| 2       Einschalten des Prüfgerätes und der Hintergrundbeleuchtung       6         3       Prüfgerätekonfiguration       6         4       Messungen       9         4.1       Messen des Isolationswiderstandes       9         4.1       2-Leiter Messung       10         4.1.2       2-Leiter Messung       15         4.2       Messen des Widerstandes mit stetig ansteigender Spannung – RampTest       16         4.3       Spannungsmessung       19         4.4       Dichtheitsprüfung der MV-Kabelarmierung       20         5       Speicher der Messergebnisse       21         5.1       Speicher dur Messergebnissen im Speicher       21         5.2       Datenansicht im Speicher       23         5.3       Speicher daten löschen       24         5.3.1       Löschen von Daten einer Bank       24         5.3.2       Löschen von Daten einer Bank       24         5.3.2       Löschen von Messergebnissen       27         6       Datenübertragung       27         6.1       Zubehör PC-Verbindung       27         6.2       Datenübertragung über USB-Port       27         7       Bearbeitung von Messergebnissen       28         8                                                                                                    | _ | 1.2             |                                                                                                    | 5                  |
| 3       Prüfgerätekonfiguration       6         4       Messungen       9         4.1       Messen des Isolationswiderstandes       9         4.1.1       2-Leiter Messung       10         4.2       Messen des Widerstandes mit stetig ansteigender Spannung – RampTest       16         4.3       Spannungsmessung       19         4.4       Dichtheitsprüfung der MV-Kabelarmierung       20         5       Speicher der Messergebnisse       21         5.1       Speicher von Messergebnisse       21         5.2       Datenansicht im Speicher       23         5.3       Speicherdaten löschen       24         5.3.1       Löschen von Daten einer Bank       24         5.3.2       Löschen von Daten einer Bank       24         5.3.2       Löschen von Daten einer Bank       24         5.3.2       Löschen von Daten einer Bank       24         5.3.2       Löschen von Daten einer Bank       24         5.3.2       Löschen von Daten einer Bank       24         5.3.2       Löschen von Daten einer Bank       24         5.3.2       Löschen von Daten einer Bank       24         5.3.2       Löschen von Daten einer Bank       24         5.3.4                                                                                                    | 2 | E               | Einschalten des Prüfgerätes und der Hintergrundbeleuchtung                                                            | 6                  |
| 4       Messungen       9         4.1       Messen des Isolationswiderstandes       9         4.1.1       2-Leiter Messung       10         4.1.2       J-Leiter Messung       15         4.2       Messen des Widerstandes mit stetig ansteigender Spannung – RampTest       16         4.3       Spannungsmessung       19         4.4       Dichtheitsprüfung der MV-Kabelarmierung       20         5       Speicher der Messergebnisse       21         5.1       Speicher von Messergebnissen im Speicher       21         5.2       Datenansicht im Speicher       23         5.3       Speicher daten löschen       24         5.3.1       Löschen von Daten einer Bank       24         5.3.2       Löschen des gesamten Speichers       25         6       Datenübertragung       27         6.1       Zubehör PC-Verbindung       27         7       Bearbeitung von Messergebnissen       28         8       Software Updates       29         9       Spannungsversorgung       29         9.1       Überwachung der Versorgungsspannung       29         9.2       Laden der Akkus       31         10       Reinigung und Instandhaltung <td< th=""><th>3</th><th>P</th><th>Prüfgerätekonfiguration</th><th>6</th></td<>                                                                                                    | 3 | P               | Prüfgerätekonfiguration                                                                                               | 6                  |
| 4.1       Messen des Isolationswiderstandes       9         4.1.1       2-Leiter Messung       10         4.1.2       J-Leiter Messung       15         4.2       Messen des Widerstandes mit stetig ansteigender Spannung – RampTest       16         4.3       Spannungsmessung       19         4.4       Dichtheitsprüfung der MV-Kabelarmierung       20         5       Speicher der Messergebnisse       21         5.1       Speicher der Messergebnissen im Speicher       23         5.3       Speicherdaten löschen       24         5.3.1       Löschen von Daten einer Bank       24         5.3.2       Löschen des gesamten Speichers       25         6       Datenübertragung       27         6.1       Zubehör PC-Verbindung       27         6.2       Datenübertragung über USB-Port       27         7       Bearbeitung von Messergebnissen       28         8       Software Updates       29         9       Spannungsversorgung       29         9.1       Überwachung der Versorgungsspannung       29         9.2       Laden der Akkus       31         10       Reinigung und Instandhaltung       31         11       Lagerung                                                                                                    | 4 | N               | Nessungen                                                                                                    | 9                  |
| 4.1.2       3-Leiter Messung       15         4.2       Messen des Widerstandes mit stetig ansteigender Spannung – RampTest       16         4.3       Spannungsmessung       19         4.4       Dichtheitsprüfung der MV-Kabelarmierung       20         5       Speicher der Messergebnisse       21         5.1       Speicher der Messergebnisse       21         5.2       Datenansicht im Speicher       23         5.3       Speicherdaten löschen       24         5.3.1       Löschen von Daten einer Bank       24         5.3.2       Löschen von Daten einer Bank       24         5.3.2       Löschen von Daten einer Bank       24         5.3.2       Löschen von Bessergebnissen       27         6.1       Zubehör PC-Verbindung       27         6.2       Datenübertragung über USB-Port.       27         7       Bearbeitung von Messergebnissen       28         8       Software Updates       29         9       Spannungsversorgung       29         9.1       Überwachung der Versorgungsspannung       29         9.2       Laden der Akkus       31         10       Reinigung und Instandhaltung       31         11       Lagerung <td></td> <td>4.1<br/>4</td> <td>1 Messen des Isolationswiderstandes<br/>1.1.1 2-Leiter Messung</td> <td>9<br/>10</td>                                                                                                    |   | 4.1<br>4        | 1 Messen des Isolationswiderstandes<br>1.1.1 2-Leiter Messung                                                         | 9<br>10            |
| 4.4       Dichtheitsprüfung der MV-Kabelarmierung       20         5       Speicher der Messergebnisse       21         5.1       Speicher von Messergebnissen im Speicher       23         5.3       Speicherdaten löschen       24         5.3.1       Löschen von Daten einer Bank       24         5.3.2       Löschen von Daten einer Bank       24         5.3.2       Löschen von Daten einer Bank       24         5.3.2       Löschen von Daten einer Bank       24         5.3.2       Löschen von Daten einer Bank       24         5.3.2       Löschen von Daten einer Bank       24         5.3.2       Löschen von Daten einer Bank       24         5.3.2       Löschen von Daten einer Bank       24         5.3.2       Löschen des gesamten Speichers       25         6       Datenübertragung       24         5.3.2       Löschen des gesamten Speichers       25         6       Datenübertragung       27       6.1         6.1       Zubehör PC-Verbindung       27         7       Bearbeitung von Messergebnissen       28         8       Software Updates       29         9       Spannungsversorgung       29         9.1 <td< td=""><td></td><td>4<br/>4.2<br/>4 3</td><td>4.1.2 3-Leiter Messung<br/>2 Messen des Widerstandes mit stetig ansteigender Spannung – RampTest<br/>3 Spannungsmessung</td><td>15<br/>. 16<br/>. 19</td></td<>                                                                     |   | 4<br>4.2<br>4 3 | 4.1.2 3-Leiter Messung<br>2 Messen des Widerstandes mit stetig ansteigender Spannung – RampTest<br>3 Spannungsmessung | 15<br>. 16<br>. 19 |
| 5       Speicher der Messergebnisse       21         5.1       Speichern von Messergebnissen im Speicher       21         5.2       Datenansicht im Speicher       23         5.3       Speicherdaten löschen       24         5.3.1       Löschen von Daten einer Bank       24         5.3.2       Löschen von Daten einer Bank       24         5.3.2       Löschen von Daten einer Bank       24         5.3.2       Löschen von Daten einer Bank       24         5.3.2       Löschen von Daten einer Bank       24         5.3.2       Löschen von Daten einer Bank       24         5.3.2       Löschen von Daten einer Bank       24         5.3.2       Löschen von Daten einer Bank       24         5.3.2       Löschen von Daten einer Bank       24         5.3.2       Löschen von Daten einer Bank       24         5.3.2       Löschen von Daten einer Bank       24         6.1       Zubehör PC-Verbindung       27         6.2       Datenübertragung über USB-Port       27         7       Bearbeitung von Messergebnissen       28         8       Software Updates       29         9       Spannungsversorgung       29         9.1       Über                                                                                                    |   | 4.4             | Dichtheitsprüfung der MV-Kabelarmierung                                                                               | . 20               |
| 5.1       Speichern von Messergebnissen im Speicher       21         5.2       Datenansicht im Speicher       23         5.3       Speicherdaten löschen       24         5.3.1       Löschen von Daten einer Bank       24         5.3.2       Löschen von Daten einer Bank       24         5.3.2       Löschen von Daten einer Bank       24         5.3.2       Löschen von Daten einer Bank       24         5.3.2       Löschen von Daten einer Bank       24         5.3.2       Löschen von Daten einer Bank       24         5.3.2       Löschen von Daten einer Bank       24         5.3.2       Löschen von Daten einer Bank       24         5.3.2       Löschen von Daten einer Bank       24         5.3.2       Löschen von Daten einer Bank       24         5.3.2       Löschen von Daten einer Bank       24         5.3.2       Löschen Vor Strutter Strutter | 5 | S               | Speicher der Messergebnisse                                                                                           | .21                |
| 5.3       Speicherdaten löschen.       24         5.3.1       Löschen von Daten einer Bank       24         5.3.2       Löschen von Daten einer Bank       24         5.3.2       Löschen von Daten einer Bank       24         5.3.2       Löschen von Daten einer Bank       24         5.3.2       Löschen von Daten einer Bank       24         5.3.2       Löschen von Daten einer Bank       24         5.3.2       Löschen von Daten einer Bank       24         5.3.2       Löschen von Daten einer Bank       24         5.3.2       Löschen von Daten einer Bank       24         5.3.2       Löschen von Daten einer Bank       24         5.3.2       Löschen von Daten einer Bank       24         5.3.2       Löschen von Daten einer Bank       25         6       Datenübertragung       27         6.1       Zubehör PC-Verbindung       27         7       Bearbeitung von Messergebnissen       28         8       Software Updates       29         9       Spannungsversorgung       29         9.1       Überwachung der Versorgungsspannung       29         9.2       Laden der Akkus       30         9.3       Allgemeine Richtlinien zum Ge                                                                                                    |   | 5.1             | Speichern von Messergebnissen im Speicher     Datenansicht im Speicher                                                | . 21               |
| 5.3.1 Löschen von Daten einer Bank       24         5.3.2 Löschen des gesamten Speichers.       25         6 Datenübertragung       27         6.1 Zubehör PC-Verbindung       27         6.2 Datenübertragung über USB-Port.       27         7 Bearbeitung von Messergebnissen       28         8 Software Updates.       29         9 Spannungsversorgung       29         9.1 Überwachung der Versorgungsspannung       29         9.2 Laden der Akkus       30         9.3 Allgemeine Richtlinien zum Gebrauch von Ni-MH Akkus       31         10 Reinigung und Instandhaltung       31         11 Lagerung       32         12 Zerlegen und Entsorgen       32         13.1 Grundlegende Daten       32         13.2 Betriebsdaten       34         13.3 Weitere Daten       34         13.3.1 Zusätzliche Ungenauigkeiten nach EN IEC 61557-2 (Riso)       34         14 Hersteller       35                                                                                                    |   | 5.3             | 3 Speicherdaten löschen                                                                                               | .23                |
| 5.3.2       Löschen des gesamten Speichers.       25         6       Datenübertragung       27         6.1       Zubehör PC-Verbindung       27         6.2       Datenübertragung über USB-Port       27         7       Bearbeitung von Messergebnissen       28         8       Software Updates.       29         9       Spannungsversorgung       29         9.1       Überwachung der Versorgungsspannung       29         9.2       Laden der Akkus       30         9.3       Allgemeine Richtlinien zum Gebrauch von Ni-MH Akkus       31         10       Reinigung und Instandhaltung       31         11       Lagerung       32         12       Zerlegen und Entsorgen       32         13.1       Grundlegende Daten       32         13.2       Betriebsdaten       34         13.3       Weitere Daten       34         13.3.1       Zusätzliche Ungenauigkeiten nach EN IEC 61557-2 (Riso)       34         14       Hersteller       35                                                                                                    |   | 5               | 5.3.1 Löschen von Daten einer Bank                                                                                    | 24                 |
| 6       Datenübertragung       27         6.1       Zubehör PC-Verbindung       27         6.2       Datenübertragung über USB-Port       27         7       Bearbeitung von Messergebnissen       28         8       Software Updates       29         9       Spannungsversorgung       29         9.1       Überwachung der Versorgungsspannung       29         9.2       Laden der Akkus       30         9.3       Allgemeine Richtlinien zum Gebrauch von Ni-MH Akkus       31         10       Reinigung und Instandhaltung       31         11       Lagerung       32         12       Zerlegen und Entsorgen       32         13.1       Grundlegende Daten       32         13.2       Betriebsdaten       34         13.3.1       Zusätzliche Ungenauigkeiten nach EN IEC 61557-2 (R <sub>ISO</sub> )       34         14       Hersteller       35                                                                                                    | _ | 5               | 5.3.2 Löschen des gesamten Speichers                                                                                  | 25                 |
| 6.1       Zubehör PC-Verbindung       27         6.2       Datenübertragung über USB-Port.       27         7       Bearbeitung von Messergebnissen       28         8       Software Updates.       29         9       Spannungsversorgung       29         9.1       Überwachung der Versorgungsspannung       29         9.2       Laden der Akkus       30         9.3       Allgemeine Richtlinien zum Gebrauch von Ni-MH Akkus       31         10       Reinigung und Instandhaltung       31         11       Lagerung       32         12       Zerlegen und Entsorgen       32         13       Technische Daten       32         13.1       Grundlegende Daten       32         13.3       Weitere Daten       34         13.3.1       Zusätzliche Ungenauigkeiten nach EN IEC 61557-2 (R <sub>ISO</sub> )       34         14       Hersteller       35                                                                                                    | 6 | D               | Datenübertragung                                                                                                    | .27                |
| 6.2       Datenubertragung über USB-Port                                                                                                    |   | 6.1             | 1 Zubehör PC-Verbindung                                                                                               | . 27               |
| 7Bearbeitung von Wessergebnissen288Software Updates299Spannungsversorgung299.1Überwachung der Versorgungsspannung299.2Laden der Akkus309.3Allgemeine Richtlinien zum Gebrauch von Ni-MH Akkus3110Reinigung und Instandhaltung3111Lagerung3212Zerlegen und Entsorgen3213Technische Daten3213.1Grundlegende Daten3213.2Betriebsdaten3413.3Weitere Daten3413.1Zusätzliche Ungenauigkeiten nach EN IEC 61557-2 (R <sub>ISO</sub> )3414Hersteller35                                                                                                    | _ | 0.2             | 2 Datenubertragung über USB-Port                                                                                      | . 27               |
| 8 Software Updates                                                                                                    | / | E               | Searbeitung von Messergebnissen                                                                                       | .28                |
| 9 Spannungsversorgung       29         9.1 Überwachung der Versorgungsspannung       29         9.2 Laden der Akkus       30         9.3 Allgemeine Richtlinien zum Gebrauch von Ni-MH Akkus       31         10 Reinigung und Instandhaltung       31         11 Lagerung       32         12 Zerlegen und Entsorgen       32         13 Technische Daten       32         13.1 Grundlegende Daten       32         13.2 Betriebsdaten       34         13.3 Weitere Daten       34         13.1 Zusätzliche Ungenauigkeiten nach EN IEC 61557-2 (R <sub>ISO</sub> )       34         14 Hersteller       35                                                                                                    | 8 | S               | Software Updates                                                                                                    | .29                |
| 9.1Überwachung der Versorgungsspannung299.2Laden der Akkus309.3Allgemeine Richtlinien zum Gebrauch von Ni-MH Akkus3110Reinigung und Instandhaltung3111Lagerung3212Zerlegen und Entsorgen3213Technische Daten3213.1Grundlegende Daten3213.2Betriebsdaten3413.3Weitere Daten3413.1Zusätzliche Ungenauigkeiten nach EN IEC 61557-2 (R <sub>ISO</sub> )3414Hersteller35                                                                                                    | 9 | S               | Spannungsversorgung                                                                                                   | .29                |
| 9.2Laden der Akkus309.3Allgemeine Richtlinien zum Gebrauch von Ni-MH Akkus3110Reinigung und Instandhaltung3111Lagerung3212Zerlegen und Entsorgen3213Technische Daten3213.1Grundlegende Daten3213.2Betriebsdaten3413.3Weitere Daten3413.1Zusätzliche Ungenauigkeiten nach EN IEC 61557-2 (R <sub>ISO</sub> )3414Hersteller35                                                                                                    |   | 9.1             | 1 Überwachung der Versorgungsspannung                                                                                 | . 29               |
| 9.3 Aligemeine Richtlinien zum Gebrauch von Ni-Mi- Arkus                                                                                                    |   | 9.2             | 2 Laden der Akkus                                                                                                    | . 30               |
| 10 Reinigung und instandnaitung                                                                                                    |   | 9.3<br>0.5      | angemeine Richlinien zum Gebrauch von Ni-WH Akkus                                                                     | . 31               |
| 11 Lagerung                                                                                                    | 1 | UR              | Reinigung und instandnaltung                                                                                          | .31                |
| 12 Zerlegen und Entsorgen       32         13 Technische Daten       32         13.1 Grundlegende Daten       32         13.2 Betriebsdaten       34         13.3 Weitere Daten       34         13.1.1 Zusätzliche Ungenauigkeiten nach EN IEC 61557-2 (R <sub>ISO</sub> )       34         14 Hersteller       35                                                                                                    | 1 | 1 L             | .agerung                                                                                                    | .32                |
| 13 Technische Daten       32         13.1 Grundlegende Daten       32         13.2 Betriebsdaten       34         13.3 Weitere Daten       34         13.1 Zusätzliche Ungenauigkeiten nach EN IEC 61557-2 (R <sub>ISO</sub> )       34         14 Hersteller       35                                                                                                    | 1 | 2 Z             | Zerlegen und Entsorgen                                                                                                | .32                |
| 13.1 Grundlegende Daten       32         13.2 Betriebsdaten       34         13.3 Weitere Daten       34         13.3.1 Zusätzliche Ungenauigkeiten nach EN IEC 61557-2 (R <sub>ISO</sub> )       34         14 Hersteller       35                                                                                                    | 1 | 3 T             | Fechnische Daten                                                                                                    | .32                |
| 13.2 Betriebsdaten       34         13.3 Weitere Daten       34         13.3.1 Zusätzliche Ungenauigkeiten nach EN IEC 61557-2 (R <sub>ISO</sub> )       34         14 Hersteller       35                                                                                                    |   | 13.             | .1 Grundlegende Daten                                                                                                 | . 32               |
| 13.3 Weitere Daten       34         13.3.1 Zusätzliche Ungenauigkeiten nach EN IEC 61557-2 (R <sub>ISO</sub> )                                                                                                    |   | 13.             | 2 Betriebsdaten                                                                                                    | . 34               |
| 14 Hersteller                                                                                                    |   | 13.<br>1        | .3 Weitere Daten<br>13.3.1 Zusätzliche Ungenauigkeiten nach EN IEC 61557-2 (R <sub>ISO</sub> )                        | . 34<br>34         |
|                                                                                                    | 1 | 4 H             | lersteller                                                                                                    | .35                |

# 1 Allgemeine Informationen

# 1.1 Sicherheitssymbole

Die folgenden internationalen Symbole werden im Gerät und/oder in dieser Anleitung verwendet:

|   | Weitere Informationen und<br>Erläuterungen finden Sie<br>in der Bedienungsanleitung | Ţ      | Boden                                                                                               | $\langle$       | AC-Strom/Spannung                                                                |
|---|-------------------------------------------------------------------------------------|--------|----------------------------------------------------------------------------------------------------|-----------------|----------------------------------------------------------------------------------|
|   | DC-Strom/Spannung                                                                   |        | Doppelte Isolierung<br>(Schutzklasse)                                                               | CE              | Erklärung der Konformität<br>mit den EU-Richtlinien (Con-<br>formité Européenne) |
| X | Nicht mit anderem Hausmüll<br>entsorgen                                             | 5000 V | Vorsicht, Gefahr eines<br>elektrischen Schlages. Das<br>Gerät erzeugt eine Span-<br>nung von 5000 V | <u>^</u> >7≱0 V | Schließen Sie das Gerät<br>nicht an Systeme mit Span-<br>nungen über 750 V an    |

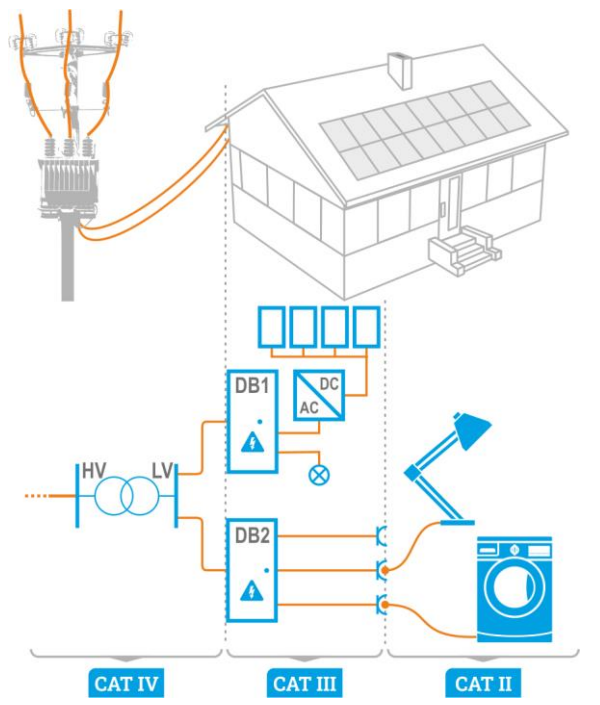

Messkategorien nach EN IEC 61010-2-030:

- CAT II betrifft Messungen in Stromkreisen, die direkt an Niederspannungsanlagen angeschlossen sind,
- CAT III betrifft Messungen in Gebäudeanlagen,
- CAT IV berifft Messungen, die an der Quelle der Niederspannungsanlage durchgeführt werden.

# 1.2 Sicherheit

Das Isolationsprüfgerät MIC-5001 wurde zur Überprüfung von Isolationsschäden und zum Schutz gegen elektrischen Schlag in Versorgungsnetzten entwickelt. Die erzielten Messergebnisse werden zur Ermittlung der Sicherheit von elektrischen Installationen verwendet, deshalb müssen, um eine einwandfreie Funktion und Genauigkeit der erzielten Ergebnisse zu gewährleisten folgende Punkte beachtet werden:

- Bevor Sie mit dem Gebrauch des Prüfgerätes beginnen, machen Sie sich gründlich mit dieser Bedienungsanleitung vertraut. Beachten Sie bitte dazu alle Sicherheitsbestimmungen und technischen Daten des Herstellers.
- Jeglicher nicht bestimmungsgerechter Gebrauch, nach den vorgegebenen technischen Spezifikationen der Bedienungsanleitung, kann zur Beschädigung des Gerätes führen und eine Gefahr für den Benutzer darstellen.
- Das MIC-5001 darf nur von geeignetem und qualifiziertem Personal zum Arbeiten an elektrischen Anlagen und Systemen verwendet werden. Die Verwendung des Pr
  üfger
  ätes von unautorisiertem Personal, kann zur Besch
  ädigung des Ger
  ätes f
  ühren und eine Gefahr f
  ür den Benutzer darstellen.
- Während der Isolationswiderstandsmessung liegt gefährliche Spannung, bis zu 5 kV, am Ende der am Prüfgerät angeschlossenen Prüfleitungen an.
- Vor der Isolationswiderstandsmessung muss das zu pr
  üfende Objekt von der Netzspannung getrennt werden.
- Achten Sie beim Messen des Isolationswiderstands des Kabels darauf, dass das andere Ende gegen unbeabsichtigtes Berühren geschützt ist.
- Die Verwendung dieser Bedienungsanleitung schließt die Notwendigkeit einer Befolgung von Arbeitsschutz-, Gesundheitsschutz-, sowie Sicherheitsbestimmungen und Feuerschutz während des Prüfens nicht aus. Bevor Sie mit dem Arbeiten in spezieller Umgebung, wie potentialfreien Anlagen oder explosionsgefährdeten Räumen beginnen, kontaktieren Sie den Verantwortlichgen Ansprechpartner für Sicherheit und Gesundheit.
- Arbeiten unter folgenden Bedingungen sind nicht erlaubt, wenn:
  - ⇒ Prüfgerät beschädigt ist und teilweise oder komplett außer Betrieb ist
  - ⇒ Die Isolierung des Prüfgerätes beschädigt ist
  - ⇒ Das Prüfgerät für übermäßig lange Zeit nicht entsprechend den Bestimmungen gelagert wurde (z.B. bei extremer hoher Luftfeuchtigkeit). Wenn das Prüfgerät von kalter in warme Umgebung mit hoher Luftfeuchtigkeit gebracht wurde, darf keine Messung durchgeführt werden bis das Prüfgerät nicht aufgewärmt und sich an die Umgebungsbedingungen angepasst hat (ca. 30 Minuten).
- Anzeige bAt: Anzeige für zu niedrige Betriebsspannung, Batterien müssen geladen werden.
- Die Meldung ErrX angezeigt im Hauptdisplay, wobei X eine Zahl von 0 bis 9 angibt, zeigt eine Fehlerstatus des Prüfgerätes an. Sollte nach einem Neustart das Problem nicht behoben sein, deutet dies auf einen Defekt des Prüfgerätes hin. Kontaktieren Sie dann bite den Herstellerservice.
- Das Prüfgerät darf nicht von abweichenden Spannungsquellen, als in der Bedienungsanleitung vermerkt betrieben werden.
- Die Eingänge des R<sub>ISO</sub> Testers sind gegen Überspannung, verursacht durch einen möglichen Anschluss an spannungsführende Objekte bis 750 V rms für 60 Sekunden geschützt.
- Reparaturen am Gerät dürfen nur von autorisierten Servicepartnern durchgeführte werden.

#### Anmerkung:

Auf Grund der ständigen Weiterentwicklung der Geräte-Software, kann bei einigen Funktionen die Darstellung des Displays in der Anleitung vom Display des Gerätes abweichen.

# 2 Einschalten des Prüfgerätes und der Hintergrundbeleuchtung

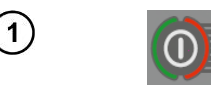

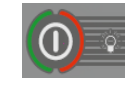

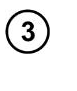

4

2

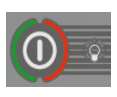

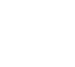

Notfallsituation Schalten Sie das Prüfgerät mit der Taste () ein.

Kurzes drücken der taste 
aktiviert die Hintergrundbeleuchtung; Wiederholtes Drücken deaktiviert diese wieder.

Schalten Sie das Gerät durch drücken der Taste () für ca. 2 Sekunden.

Drücken der Taste <sup>(0)</sup> für ca. 7 Sekunden schaltet das Prüfgerät im Notfall aus.

# 3 Prüfgerätekonfiguration

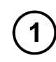

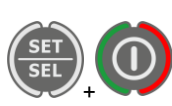

Schalten Sie das Prüfgerät ein und halten Sie dabei die **SET/SEL** Taste gedrückt.

| SET | C <b>ERTE</b> ; |
|-----|-----------------|
| 066 |                 |
|     | .00             |
|     | s s             |

2

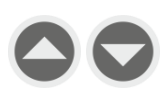

Mit den Tasten O und Stellen sie die Auto-OFF Zeit (automatisches Abschalten des Gerätes nach einer bestimmten Zeit) ein oder deaktivieren diese Funktion (horizontale Striche – Auto-OFF Funktion ist deaktiviert) (300 s, 600 s oder 900 s). Beim Ausschalten des Messgeräts ertönt nach der eingestellten Zeit ein kurzes Tonsignal.

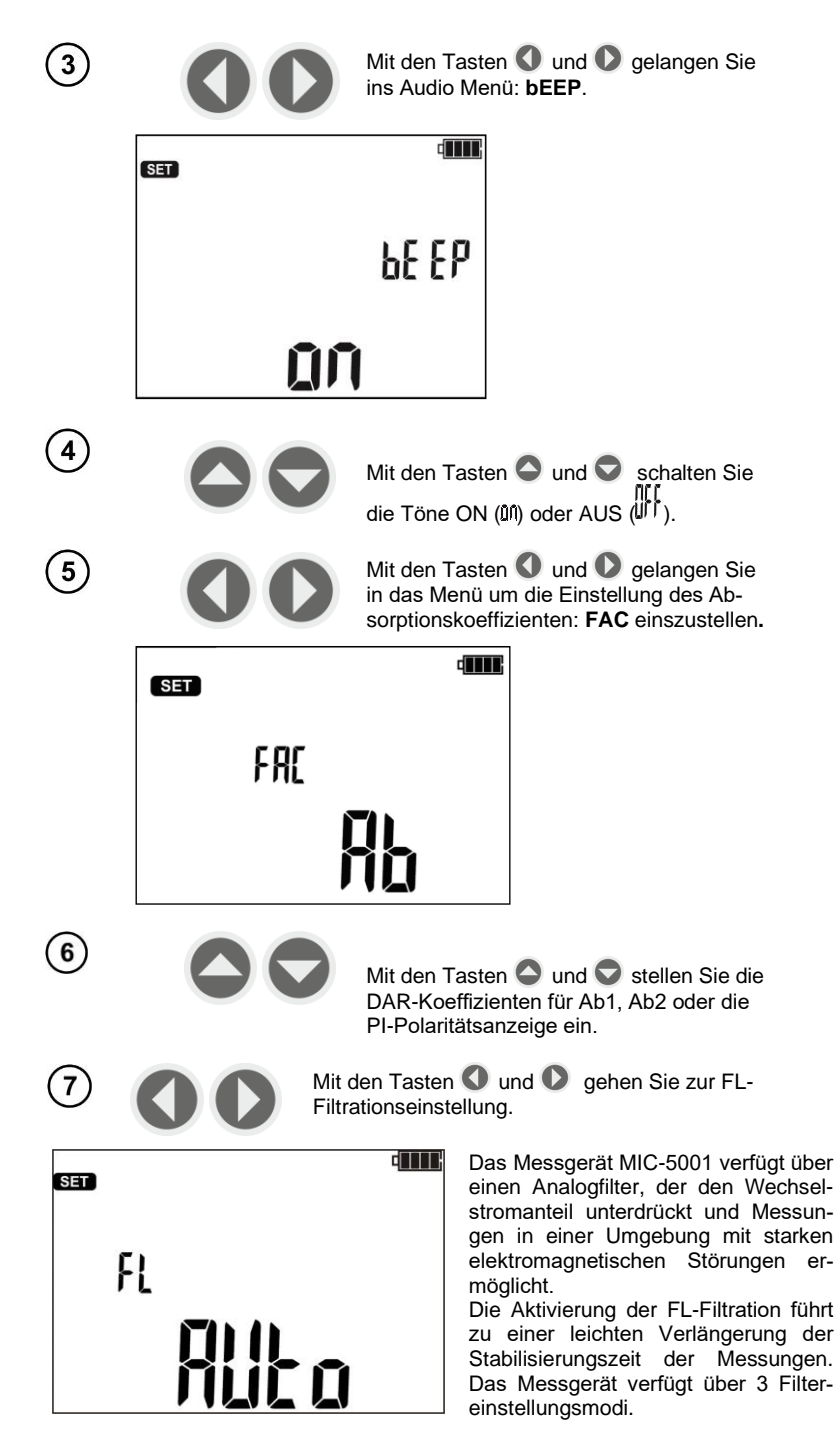

| 8        | <ul> <li>Mit den Tasten und Stellen Sie den Filtermodus ein:</li> <li>"AUTO" – die Erkennung von Rauschen aktiviert den Filter. Die Mnemonik "NOISE" wird angezeigt. Empfohlene Einstellung.</li> <li>ON" – der Filter ist immer eingeschaltet, die Erkennung von Rauschen (obwohl der Filter eingeschaltet ist) führt dazu, dass die Mnemonik "NOISE" angezeigt wird.</li> <li>"OFF" – der Filter ist immer ausgeschaltet, die Erkennung von Rauschen führt dazu, dass die Mnemonik "NOISE" angezeigt wird.</li> </ul> |  |  |
|----------|----------------------------------------------------------------------------------------------------|--|--|
| 9        | Mit den Tasten <b>1</b> und <b>1</b> gelangen Sie<br>ins das Menü Softwareupdate: <b>UPdt.</b>                                                                                                    |  |  |
|          | SET                                                                                                    |  |  |
|          | USB                                                                                                    |  |  |
|          | LIPdE                                                                                                    |  |  |
| 10       | Mit ENTER gelangen Sie in den Update Mo-<br>dus. Der Updatevorgang wird in Kapitel 8 be-<br>schrieben                                                                                                    |  |  |
| Nach dom | Nach dem Ändern der Derensten können Gie des Manü OFTUD wir felst under                                                                                                    |  |  |

Nach dem Ändern der Parameter können Sie das Menü SETUP wie folgt verlassen (gilt nicht für das Updatemenü):

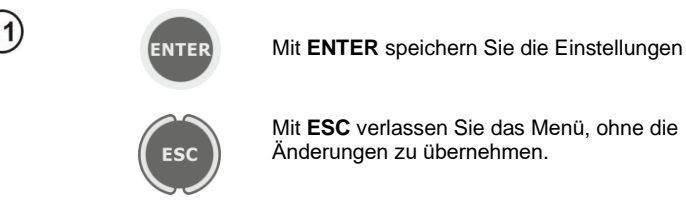

Mit ESC verlassen Sie das Menü, ohne die

#### 4 Messungen

#### 4.1 Messen des Isolationswiderstandes

#### WARNUNG:

Der Prüfling darf nicht unter Spannung stehen.

#### WARNUNG:

<u>Beim Messen von Kabeln ist Vorsicht geboten.</u> Die Gefahr eines elektrischen Schlags besteht auch, nachdem ihre Kapazität durch das Messgerät entladen wurde, da die Spannung automatisch wiederhergestellt werden kann. Es wird daher empfohlen, dass:

- vor der Messung die Kerne des Kabels an die geerdete Abschirmung oder an die örtliche Erdung anzuschließen,

- die Erdung der Kerne erst nach dem Anschluss der Leiter des Messgeräts an das Kabel zu unterbrechen und erst dann mit der Messung zu beginnen,

- nach der Messung und der Entladung des Kabels durch das Messgerät erden Sie die Kerne wie im ersten Schritt,

- Trennen Sie die Erdung der Kerne unmittelbar vor dem Anlegen der Betriebsspannung an das Kabel.

#### WARNUNG:

Während der Messungen ist es ratsam, eine persönliche Schutzausrüstung zu tragen, um das Risiko der Berührung von Drähten, die für den Benutzer gefährlich sein könnten, zu verringern.

#### Achtung:

Stellen Sie sicher, dass besonders bei hohen Widerständen sich die Messleitungen und Klemmen nicht berühren. Dies kann zur Folge haben, dass fließende Oberflächenströme zusätzliche Fehler hervorrufen.

#### WARNUNG:

Öffnen Sie nicht die Abdeckungen des USB-Anschlusses und des Ladegeräts in staubiger und feuchter Umgebung.

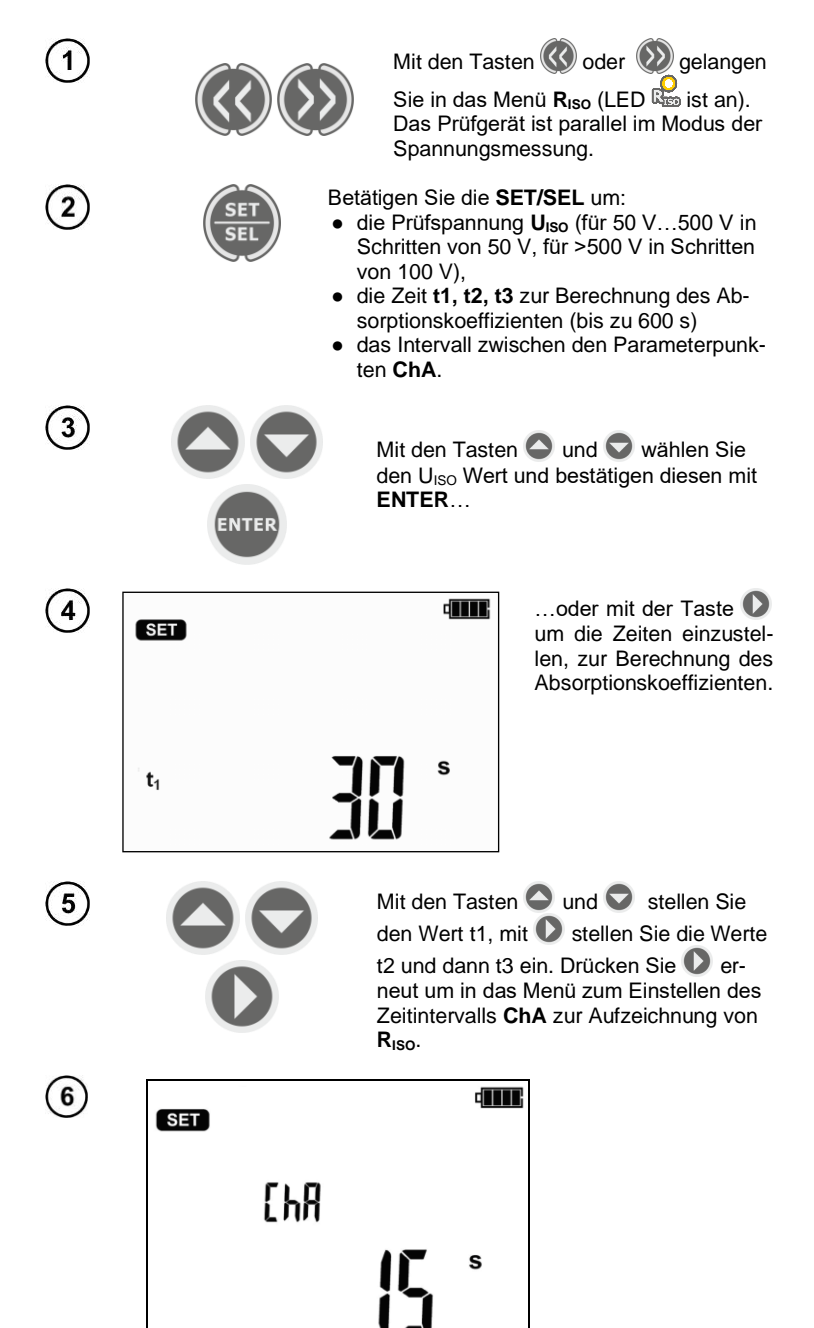

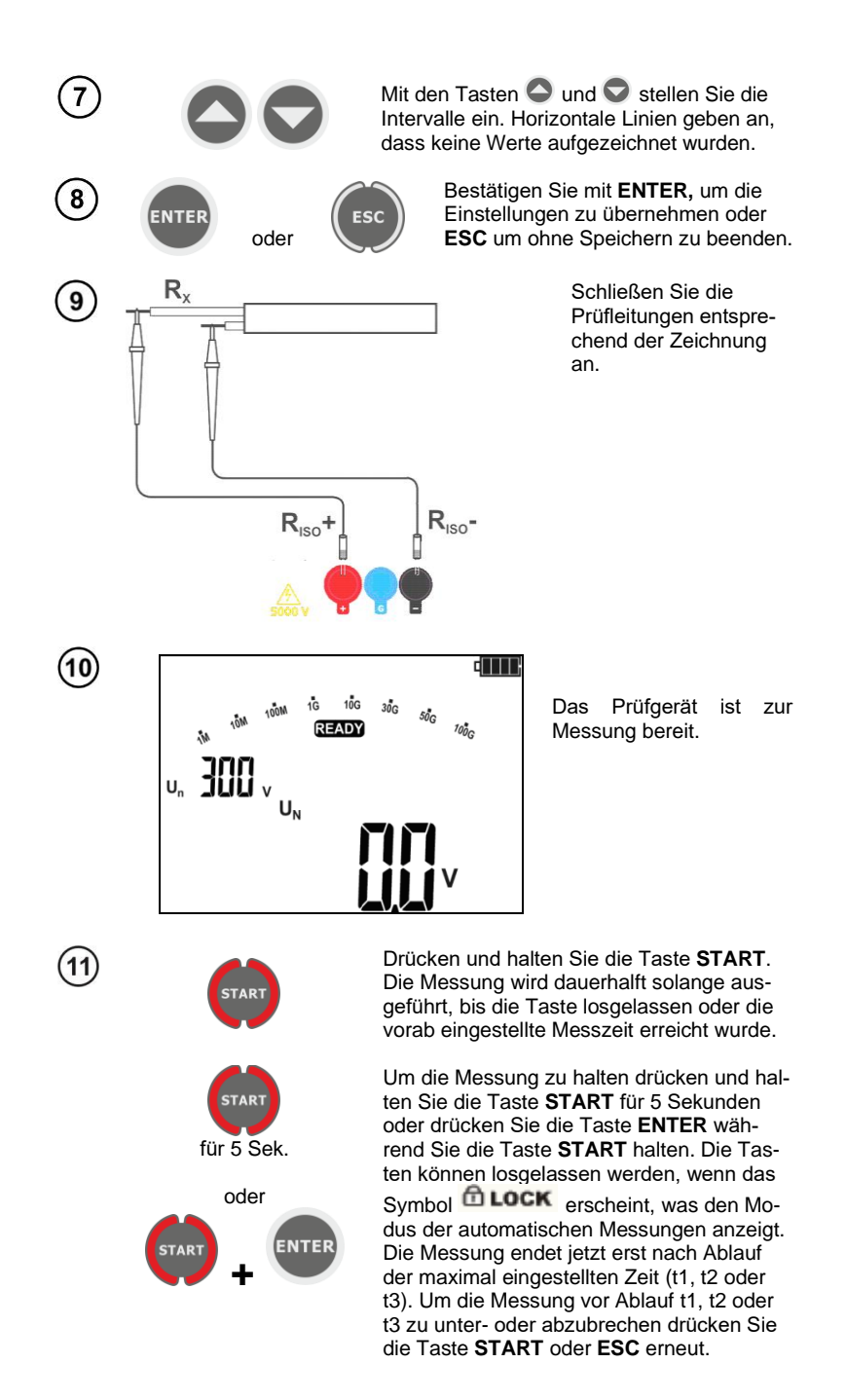

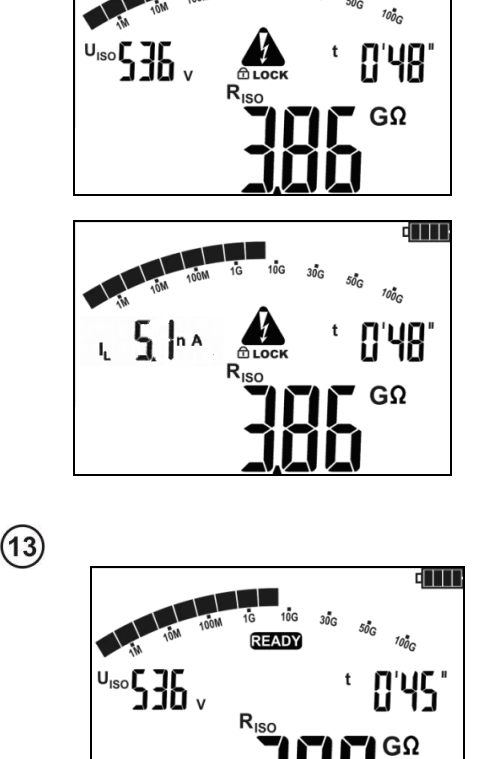

Ansicht des Displays während der Messung. DOCK bedeutet, dass die Messung durch ENTER oder durch drücken und halten der Taste START für 5 Sek gestartet wurde.

Mit **SET/SEL** gelangen Sie in das Menü Leckstrom  $I_L$ .

Nach Abschluss oder Abbruch der Messung, werden die Ergebnisse angezeigt. Es werden alle erzielten Messergebnisse angezeigt (sogar, wenn die Messung nach 60 Sek. unterbrochen oder abgebrochen wurde. Ging das Prüfgerät in den Standby Modus, können die Messergebnisse durch ENTER wieder angezeigt werden.

(12)

Mit den Tasten  $\bigcirc$  und  $\bigcirc$  könne einzelne Werte der Messergebnisse in folgender Reihe angezeigt werden.:  $R_{ISO} \rightarrow I_{L} \rightarrow Ab2 \rightarrow Ab1 \rightarrow Rt3 \rightarrow It3 \rightarrow Rt2 \rightarrow It2 \rightarrow Rt1 \rightarrow It1$  $\rightarrow R_{ISO}$ .

Wurde die Messung gestoppt, geben die Werte die Ergebnisse der bis dahin erzielte Messergebnisse an, "---" gibt unvollständige Messungen an.

Wurden Charakteristiken gemessen, wird das Messergebnis zwischen It1 und  $R_{ISO}$  angezeigt.

# Achtung:

Während der Isolationswiderstandsmessung, liegt gefährliche Spannung von ca. 5 kV am Ende der Prüfleitungen des MIC-5001 an.

Es ist verboten die Messleitungen vor Abschluss der Messung zu trennen. Nicht einhalten dieser Warnungen kann zu einem elektrischen Schlag führen. Das Prüfobjekt kann dann auch nicht entladen werden.

- Deaktivierung von t2 hat auch die Deaktivierung von t3 zur Folge

- Timermessung startet sobald UISO Spannung stabilisiert ist

- Symbol **LIMIT** bedeutet, Betrieb nur mit begrenzter Inverterleistung. Hält dieser Zustand länger als 20 Sekunden an, wird die Messung unterbrochen

- Erreicht der Timer Charakteristikpunkte (tx Zeiten oder Charakteristikzeiten), wird für 1 S anstatt dem  $U_{ISO}$  ein Merkhilfesymbol gefolgt von einem langen Ton

- Ist einer dieser Werte außerhalb des Bereiches, wird kein Wert des Absorptionskoeffizienten angezeigt – Am Display werden Striche angezeigt

- Während der Messung blinkt die LED gelb

- Wurde die Messung durchgeführt, wird der Prüfling durch Kurzschließen der Anschlüsse  $R_{iso+}$  and  $R_{iso-}$  über einen ca. 100 k $\Omega$ . Widerstand kapazitiv entladen. Die Meldung "**diS**" wird angezeigt. Entfernen Sie die Messleitung nicht vom Prüfling, bevor dieser entladen wurde.

- Liegt an den Anschlüssen RISO, Spannungen, blinkt die LED RISO in rot und ein 2-Ton Signal ertönt.

- Im Fall von Starkstromleitungen, messen Sie die Isolation zwischen jeden einzelnen Außenleiter sowie zwischen alle diesen kurzgeschlossen gegen PE (siehe unten).

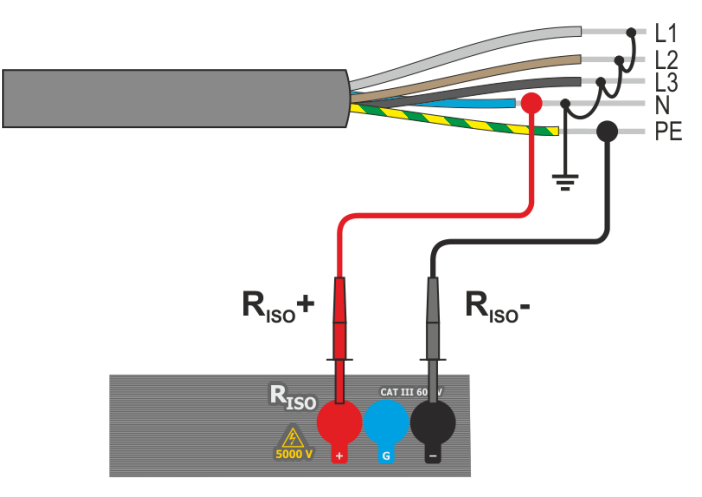

# Weitere vom Prüfgerät angezeigt Informationen

|                                                      | Prüfspannung liegt an den Buchsen an.                                                                                                    |
|------------------------------------------------------|----------------------------------------------------------------------------------------------------|
| NOISE!                                               | Störspannung größer als 25 V aber kleiner als 50 V liegt am Prüf-<br>ling an. Messungen sind möglich, können jedoch durch zusätzli-<br>che Ungenauigkeiten belastet werden.                                                                 |
| <b>READY</b> erlischt, LED leuchtet rot. 2-Tonsignal | Störspannung größer als 50 V, liegt am Prüfling an. Messung blo-<br>ckiert.                                                                                                    |
| LIMIT I!                                             | Strombegrenzung aktiviert. Zeitgleich ertönt ein Tonsignal zum angezeigten Symbol.                                                                                                    |
| X Y F                                                | Durschlag der Isolation am Prüfling, die Messung wird unterbro-<br>chen. Diese Meldung erscheint nach der Anzeige <b>LIMIT I!</b> für 20<br>Sekunden während der Messung 20 s, wenn die Spannung vorab<br>wieder den Nennwert erreicht hat. |
| in rot und ein 2-Tonsignal<br>ertönt.                | Während der Messung gelangt AC Spannung an den Prüfling oder dieser kann nicht nach 30 Sekunden entladen werden. Trennen Sie <b>sofort</b> die Prüfleitungen.                                                                               |

#### 4.1.2 3-Leiter Messung

Um den Einfluss von Oberflächenwiderständen an Transformatoren und Leitungen etc. wird die 3-Leiter Messung verwendet. Z.B.:

 Bei der Messung von Windungswiderständen eines Transformators. Der G Anschluss des Pr
üfger
ätes sollte mit dem Transformatorgeh
äuse verbunden werden.

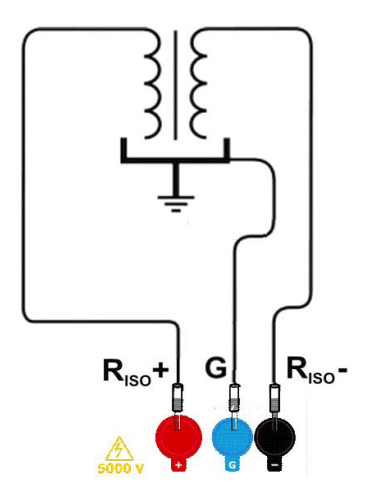

 Wenn die Messung der Isolation zwischen einer der Kabelleiter und dem Mantel durchgeführt wird, wird der Effekt der Oberflächenwiderstände durch Anlegen eins Stückes Metallfolie um den Leiter (isolieren) mit der G Buchse des Prüfgerätes;

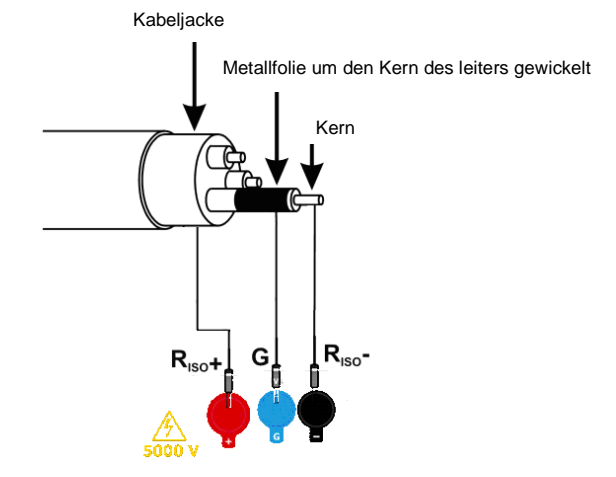

In gleicher Weise sollte dies so durchgeführt werden, wenn die Isolation zwischen zwei Leitern des Kabels gemessen wird, schließen Sie den **G** Anschluss an en anderen Leitern, welche nicht in die Messung mit einbezogen sind, an.

4.2 Messen des Widerstandes mit stetig ansteigender Spannung – RampTest

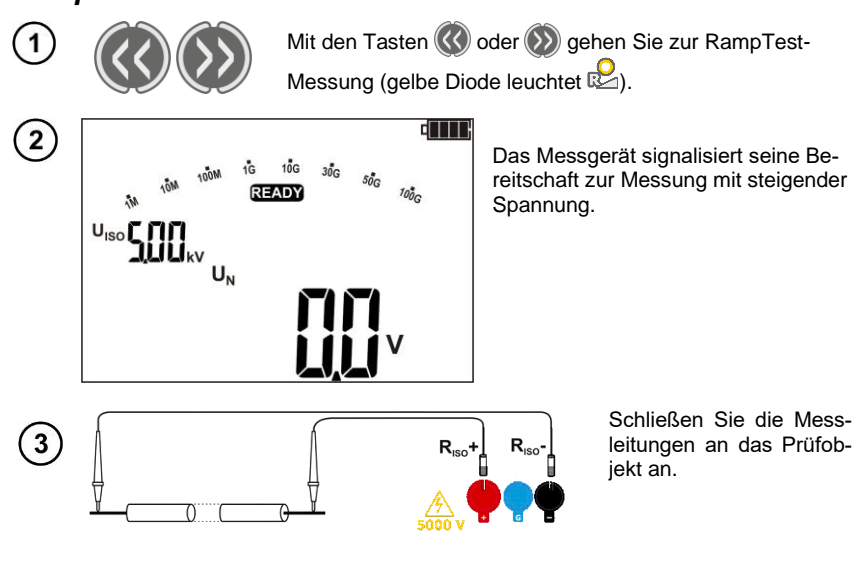

Mit der **SET/SEL**-Taste gehen Sie zu den Einstellungen für die  $U_{\text{ISO}}$ -Messspannung und die Messdauer.

Die U<sub>ISO</sub>-Messspannung ist im Bereich von 50 V bis 500 V in 50-V-Schritten und über 500 V bis 5 kV in 100-V-Schritten einstellbar.

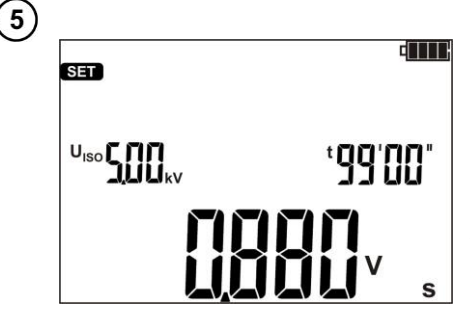

Die Messzeit ist von 5 s bis 99 min einstellbar. Durch Einstellen des  $U_{ISO}$ -Werts und der Messzeit können Sie die Spannungsanstiegsrate in V/s berechnen. Spannungsanstiegsgeschwindigkeit einstellbar von 0,005 V/s (für U<sub>ISO</sub> = 50 V und t = 99 Min.) bis maximal 996 V/s. (für  $U_{ISO}$  = 5,0 kV und t = 5 s.) Wenn die Anstiegsgeschwindigkeit auf ≥ 50 V/s eingestellt ist, zeigt das Messgerät die Meldung FHSL und nicht der gemessene Widerstandswert, sondern nur der Wert der Durchbruchspannung an.

Mit den Tasten  $\bigcirc$  und  $\bigcirc$  stellen Sie den U<sub>ISO</sub>-Spannungswert ein, signalisiert durch pulsierendes Licht. Mit der Taste  $\bigcirc$  gehen Sie zur Einstellung der Zeit *t=XX*' für Werte in Minuten oder durch erneutes Drücken der Taste  $\bigcirc$  zur Zeiteinstellung *t=XX*'', ausgedrückt in Sekunden.

Bestätigen Sie mit ENTER. um die Einstellungen zu übernehmen.

# 8 TAR für 5 Sek. oder ENTER

**R**<sub>ISO</sub>

9

(10)

ISO

ENTER

Drücken und halten Sie die Taste START.

Die Messung wird dauerhalft solange ausgeführt, bis die Taste losgelassen oder die vorab eingestellte Messzeit erreicht wurde.

Um die Messung zu halten drücken und halten Sie die Taste START für 5 Sekunden oder drücken Sie die Taste ENTER während Sie die Taste START halten. Die Tasten

können losgelassen werden, wenn das Symbol 🛅 LOCK

erscheint, was den Modus der automatischen Messungen anzeigt. Die Messung wird beendet, wenn die eingestellte Zeit erreicht oder die zu prüfende Isolierung durchbrochen ist. Um die Messung früher zu unterbrechen, drücken Sie erneut die Taste START oder ESC. Bitte prüfen Sie, ob das Prüfobiekt entladen wurde (die Diode blinkt nicht). Trennen Sie die Messleitungen nicht und berühren Sie das Prüfobjekt nicht, bis es vollständig entladen ist.

> Ansicht des Displays während der wurde.

Messung, CLOCK bedeutet. dass die Messung durch ENTER oder durch drücken und halten der Taste START für 5 Sek gestartet

Mit SET/SEL gelangen Sie in das Menü Leckstrom I<sub>I</sub>.

Nach Abschluss oder Abbruch der Messuna, werden die Ergebnisse angezeigt. Es werden alle erzielten Messergebnisse angezeigt (sogar, wenn die Messung unterbrochen wurde).

Ging das Prüfgerät in den Standby Modus, können die Messergebnisse durch ENTER wieder angezeigt werden

GΩ

300

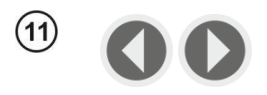

UISO

Mit den Tasten **()** und **()** können Sie die gemessenen Widerstands- und Leckstromwerte in bestimmten Zeiträumen anzeigen.

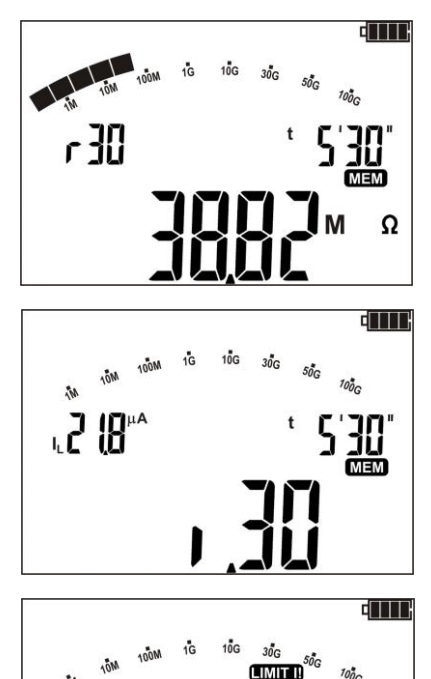

Der Wert des Widerstands R<sub>ISO</sub>, gemessen zum Zeitpunkt t=5'30'. Das Symbol r II bezeichnet den ausgewählten Zeitraum, in dem ein bestimmter Widerstandswert aufgezeichnet wurde.

Der Wert des Leckstroms I<sub>L</sub>, gemessen zum Zeitpunkt t=5'30'. Das Symbol . Die bezeichnet den ausgewählten Zeitraum, in dem ein bestimmter Leckstromwert aufgezeichnet wurde.

Wird die Spannungsfestigkeit der geprüften Isolierung überschritten und kommt es zu einem Durchschlag, erscheint im Hauptanzeigefeld die Meldung **br. d** - Breakdown.

Weitere vom Prüfgerät angezeigt Informationen

MEM

| NOISE!                           | Auf dem gemessenen Objekt befindet sich eine Stör-<br>spannung. Die Messung ist möglich, jedoch mit zu-<br>sätzlicher Messunsicherheit, die in den technischen<br>Daten angegeben wird. |  |
|----------------------------------|----------------------------------------------------------------------------------------------------|--|
| blinkt rot, Dop-<br>peltonsignal | Die Störspannung ist höher, als zugelassen.                                                                                                    |  |
| br. d                            | Breakdown – das Prüfobjekt wurde beschädigt.<br>Die Isolierung wurde durchbrochen.                                                                                                    |  |

Bei der RampTest-Messung ist der FL-Analogfilter nicht aktiv.

# 4.3 Spannungsmessung

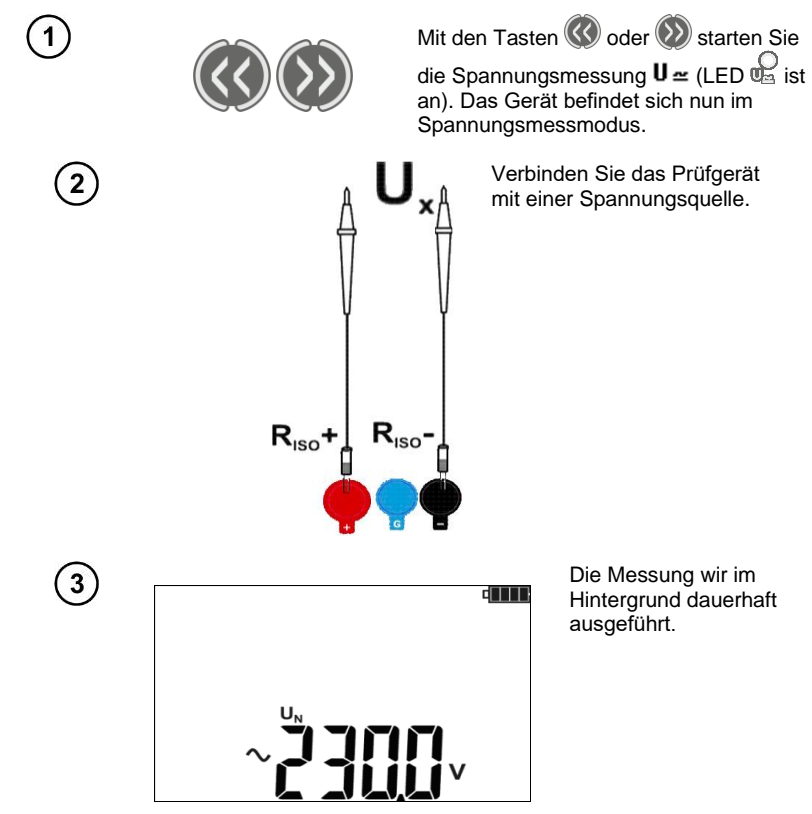

# Weitere vom Prüfgerät angezeigt Informationen

| > <b>750V</b> , LED<br>blinkt rot, <sub>2-</sub><br>Tonsignal ertönt | Messbereich überschritten. Spannung ist größer als erlaubt. Trennen Sie <b>sofort</b> die Prüfleitungen.                                                                         |
|----------------------------------------------------------------------|----------------------------------------------------------------------------------------------------|
| ~                                                                    | Wird AC Spannung erkannt, zeigt das Gerät das<br>Symbol "~" an, bei erkannter DC Spannung, wird das<br>Symbol "-" bei negativer Polarität oder "nil" bei<br>positiver angezeigt. |

# 4.4 Dichtheitsprüfung der MV-Kabelarmierung

Bei der Dichtheitsprüfung der MV-Kabelarmierung wird die Prüfspannung zwischen dem Metallmantel oder Rückleiter und der Erde angelegt. Achten Sie während der Messung auf den Wert des I<sub>L</sub>-Stroms.

Die Prüfspannung und die Messzeit hängen von der Art des Prüfobjektes und der Prüfrichtlinien ab. Beispiel für ein Kabel mit Polyethylenisolierung:

- Prüfspannung nach HD 620 S1: ≤5 kV,
- Messzeit nach Spannungsstabilisierung: 1-10 min,
- positives Ergebnis nach HD 620 S1: wenn kein Erdschluss aufgetreten ist..

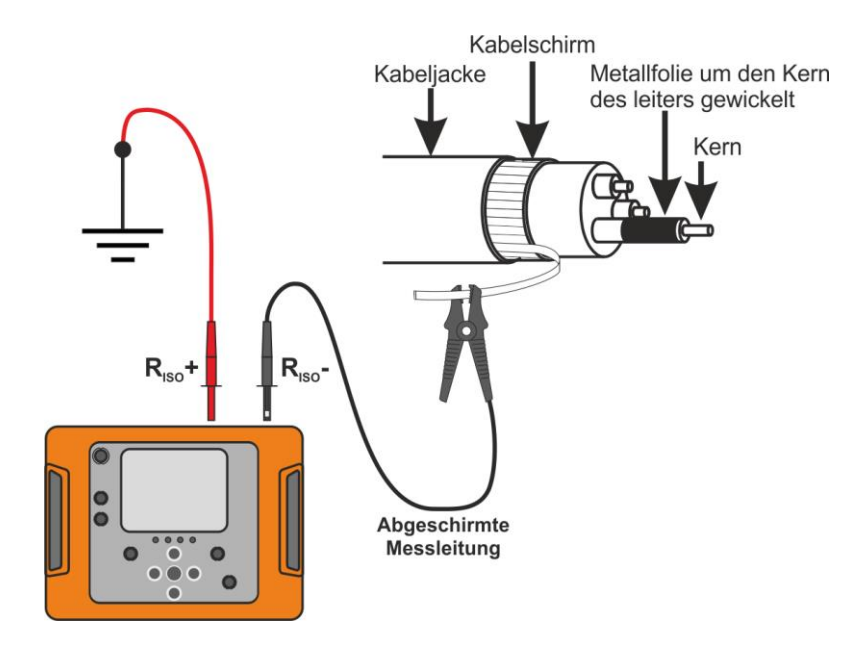

# 5 Speicher der Messergebnisse

Der Speicher des MIC-5001 ist unterteilt in 10 Bänke je 99 Zellen. Dank der dynamischen Speicherzuweisung kann jede Zelle verschiedene einzelne Messergebnisse enthalten, je nach Messung. Jede Messung kann einer mit einer bestimmten Nummer versehenen Zelle in einer Bank hinterlegt werden.

Gespeicherte Messergebnisse gehen nicht verloren, sobald das Prüfgerät ausgeschaltet wurde. Daten können somit später ausgelesen werden oder an einen PC übertragen werden. Speicherzelle oder -bank werde dabei auch nicht verändert.

# Achtung:

- Ergebnisse aller Messfunktionen außer U<sup>1</sup> können im Speicher hinterlegt werden.

- Nach Eintragen des Ergebnisses, wird die ID Nummer automatisch erhöht.

- Es wird empfohlen den Speicher, nach dem Auslesen und vor dem erneuten Speichern großer Datenmengen, aufzuräumen.

#### 5.1 Speichern von Messergebnissen im Speicher

ENTER

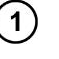

Nach Abschluss der Messungen drücken Sie press ENTER.

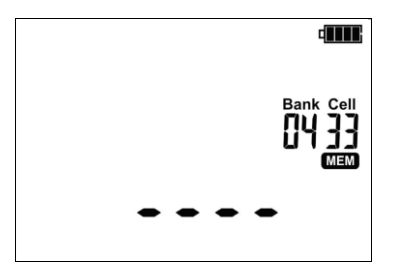

Leere Zelle.

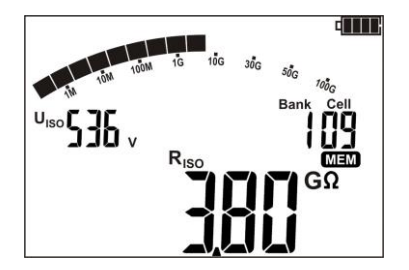

Die Zelle ist zum Teil mit derselben Art des Messergebnisses belegt, wie dass, das eingetragen werden soll.

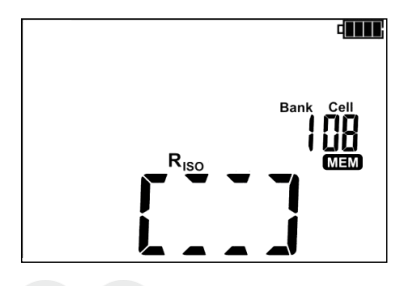

Zelle ist komplett belegt, Symbole des bereits gespeicherten Ergebnisses werden angezeigt.

Mit **O** und **O** können Sie die Ergebnisse einer ausgewählten Zelle aufrufen.

Zellen- oder Banknummer ändern:

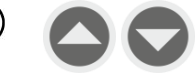

2

3

4

5

6

Blinkt die Zellennummer, wählen Sie mit 📿 und 👽 die gewünschte Nummer aus.

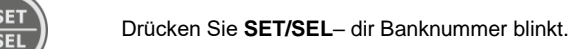

Wählen Sie mit O und O die gewünschte

Bankummer aus.

Nach Auswahl der richtigen Zelle und Bank drücken Sie ENTER, um das Ergebnis im Speicher zu hinterlegen. Der Speichervorgang wird mit einem 3-Ton Beep bestätigt.

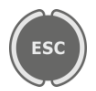

ENTER

ENTER

Drücken Sie ESC um zur Messansicht ohne speichern zu gelangen.

Wollen Sie eine bereits belegte Zelle überschreiben, erscheint folgende Warnmeldung:

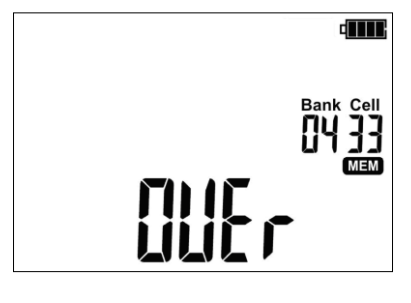

Drücken sie ENTER. um das Ergebnis zu überschreiben oder ESC, um abzubrechen und eine andere Zelle zu wählen.

ESC

oder

# Achtung:

- Nach der Messung wird das Ergebnis angezeigt bis:

- Die Messfunktion geändert wird
- Auto-OFF Funktion aktiviert wird
- Störspannungen >50 V erkannt werden
- Folgendes durchgeführt wird:
  - ESC gedrückt wird um zum Spannungsmesser gewechselt wird
  - Die nächste Messung durchgeführt wird
  - Ein Eintrag im Speicher getätigt wird
- Mit ENTER kann immer das letzte Prüfergebnis aufgerufen werden.

- Komplette Sets von Messergebnissen (Haupt- und Unterergebnisse) einer Messung sowie voreingestellte Messeinstellungen werden zusammen im Speicher hinterlegt.

#### 5.2 Datenansicht im Speicher

1

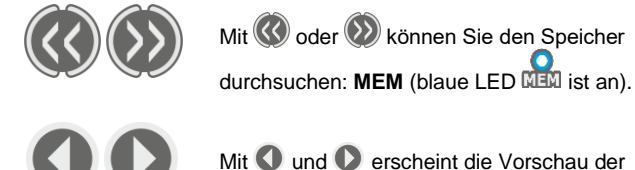

Mit **O** und **O** erscheint die Vorschau gespeicherten Ergebnisse einer Zelle.

Um die die Zellen- oder Banknummer zu ändern:

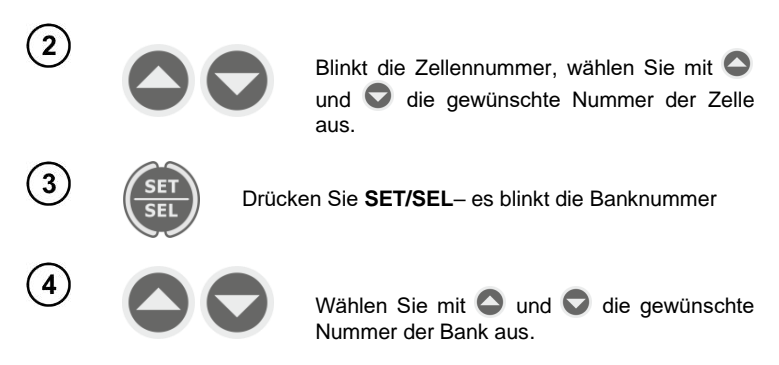

# Achtung:

Wird das R<sub>ISO</sub> Ergebnis angesehen, wechselt das Feld Timer abwechselnd zwischen Bank/Zellennummer und Zeit. Dies gilt für alle R<sub>ISO</sub> and I<sub>L</sub> Messungen. Mit der Taste **ESC** gelangen Sie direkt zur Anzeige der grundlegenden Komponente des Ergebnisses.

# 5.3 Speicherdaten löschen

Es kann der gesamte Speicher oder einzelne Komponenten gelöscht werden.

#### 5.3.1 Löschen von Daten einer Bank

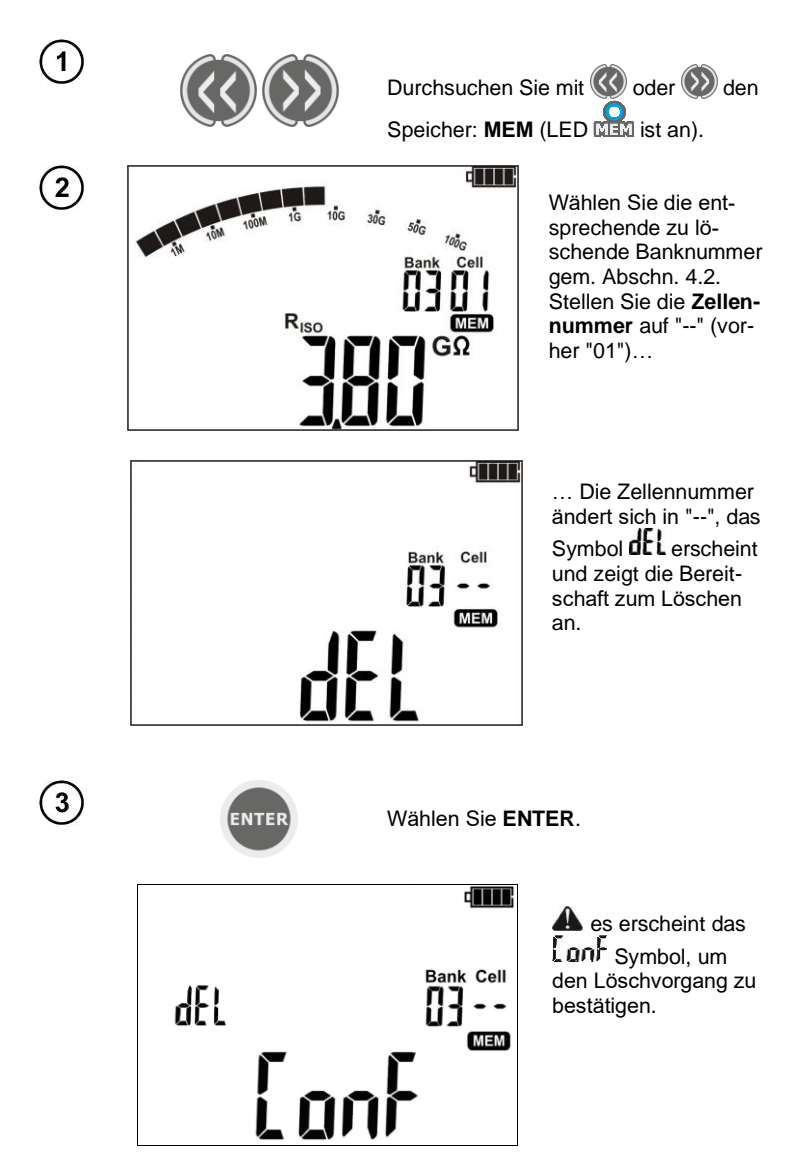

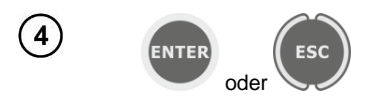

Drücken Sie **ENTER** erneut, um die ausgewählte Bank zu löschen. Nach dem Löschen ertönen 3 Peeptöne. Brechen Sie mit **ESC** ab.

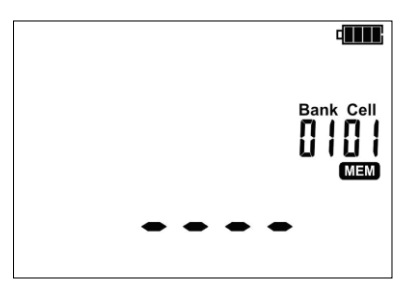

Der gesamte Inhalt der Bank wurde gelöscht.

#### 5.3.2 Löschen des gesamten Speichers

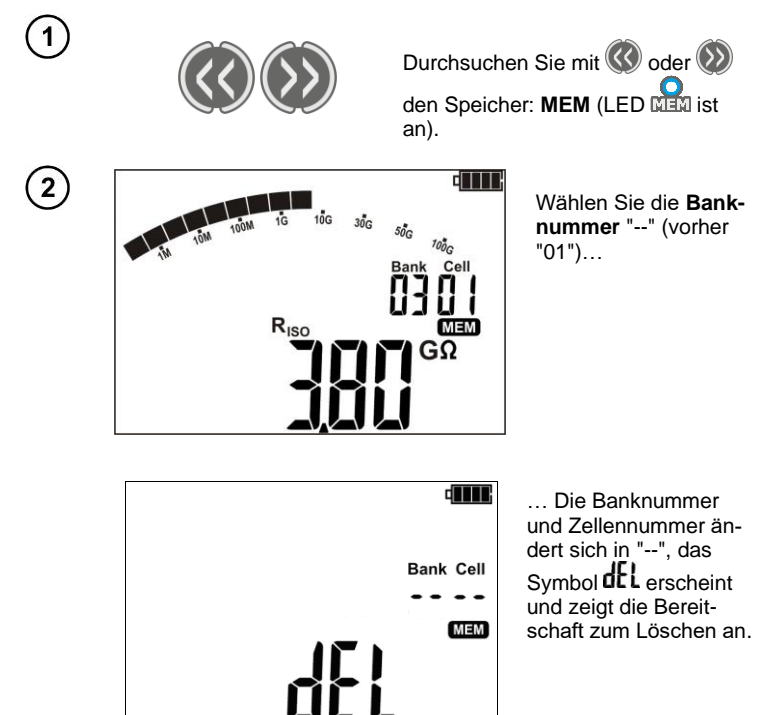

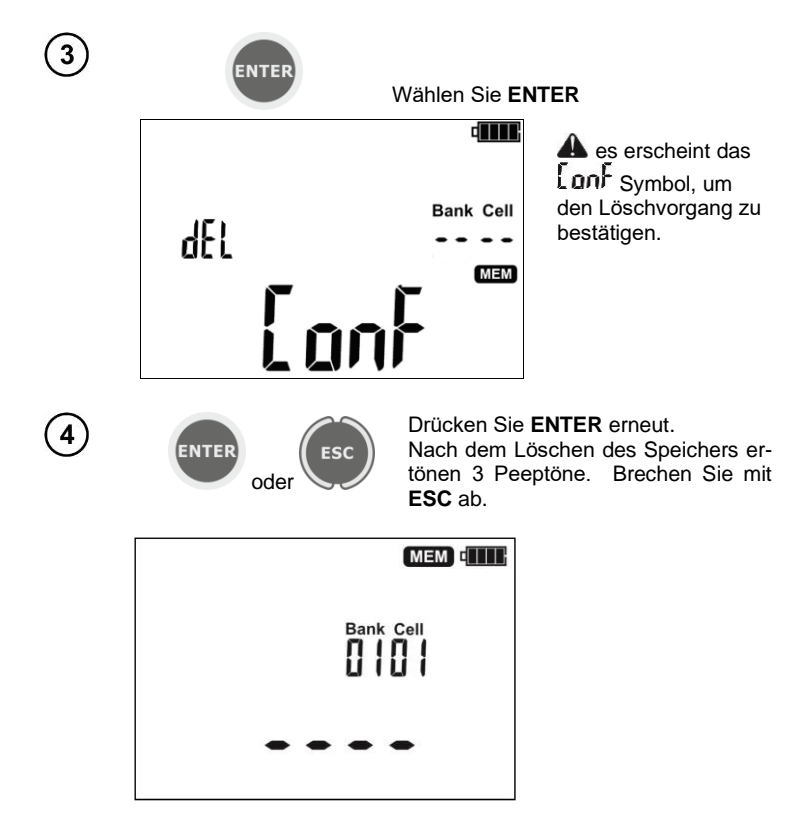

Der gesamte Inhalt des Speichers wurde gelöscht.

# 6 Datenübertragung

## 6.1 Zubehör PC-Verbindung

Um das Prüfgerät am PC zu betreiben, sind ein USB-Kabel und eine entsprechende Software werden benötigt. Wurde die richtige Software nicht gekauft, so kann diese von der Webseite des Herstellers heruntergeladen oder bei autorisierten Händlern bezogen werden.

Die Software ist kompatibel zu mehreren Geräten von SONEL S.A. welche mit einer USB-Schnittstelle oder anderen ausgestattet sind.

Detaillierte Informationen herhalten Sie beim Hersteller oder Vertragshändler.

## 6.2 Datenübertragung über USB-Port

1.

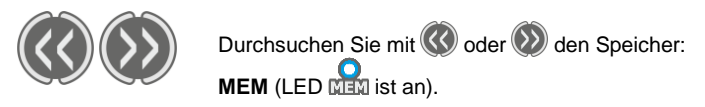

2. Schließen Sie das USB-Kable am USB-Anschluss des PCs und Prüfgerätes an. Es wird die Meldung angezeigt:

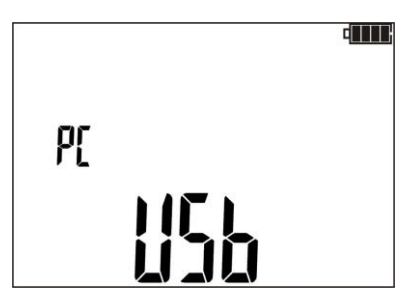

3. Starten Sie die Prüfsoftware und folgen Sie den Anweisungen am Display.

# 7 Bearbeitung von Messergebnissen

Die ermittelten und im Speicher des Messgeräts gespeicherten Messdaten können mit dem Programm SonelReader eingesehen und analysiert werden. Für die R<sub>Iso</sub>-Messung ermöglicht die vorherige Definition des ChA-Zeitintervalls dem Programmbenutzer, die Widerstands- und Stromwellenformen als Funktion der Zeit darzustellen.

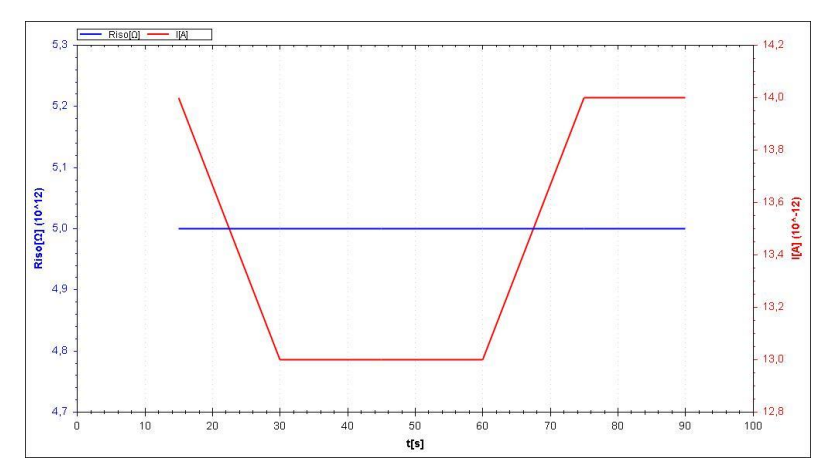

Bei der Messung mit der Rampenspannungsmethode (RampTest) kann der Benutzer anhand der durchgeführten Messungen die Eigenschaften von Spannung, Widerstand und Strom als Funktion der Zeit analysieren.

Liegt keine Beschädigung der Isolierung vor, kann anhand des Diagramms die hypothetische Durchschlagsspannung der Isolierung ermittelt werden.

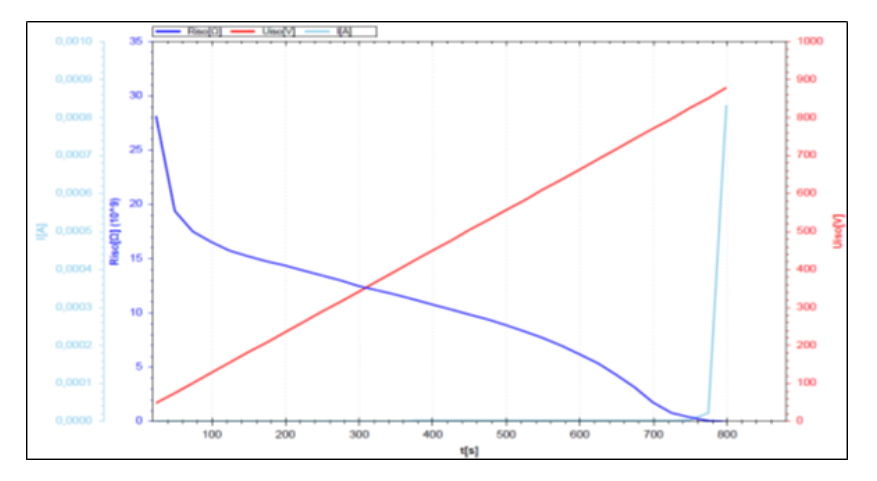

# 8 Software Updates

1. Gehen Sie wie in Abschnitt 3 dieser Anleitung beschrieben in den Softwareupdate Modus: UPdt

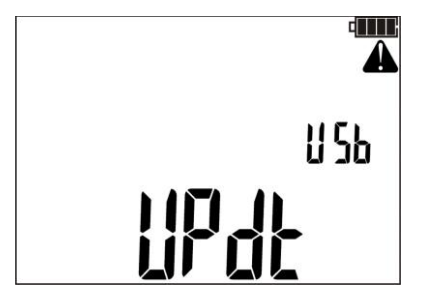

- 2. Schließen Sie das USB-Kable am USB-Anschluss des PCs und Prüfgerätes an.
- 3. Starten Sie die Prüfsoftware und folgen Sie den Anweisungen am Display.

# 9 Spannungsversorgung

# 9.1 Überwachung der Versorgungsspannung

Der Ladestatus des Akkus wird durch das Symbol rechts oben in der Ecke des Displays angezeigt:

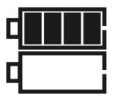

Akku vollgeladen

Ladezustand niedrig. Es ist nur die Spannungsmessung möglich.

Kein Batteriesymbol bei angeschlossenem Ladegerät. Akku nicht angeschlossen oder defekt.

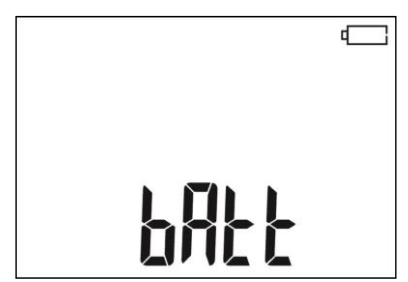

Akku voll entladen, alle Messungen sind blockiert. Prüfgerät schaltet sich automatisch nach 5 Sekunden ab.

# 9.2 Laden der Akkus

#### Achtung!

Das MIC-5001 wird von SONEL Akkus geladen, welche aus NiMH 9.6 V Akkus bestehen und können daher nur durch Baugleiche im Service des Herstellers getauscht werden.

Das MIC-5001 ist mit dem integrierten Ladegerät versehen, dass nur mit dem originalen Akkupack des Herstellers funktioniert. Dieses wird durch ein externes Ladegerät versorgt. Das Prüfgerät kann ebenso vom **12 V** Kfz-Zigarettenanzünder versorgt werden.

Der Ladevorgang startet sobald Spannung angelegt wurde, unabhängig ob das Prüfgerät eingeschaltet ist oder nicht (nur der Lademodus ist unterschiedlich – siehe unten). Ist das Prüfgerät ausgeschaltet – wir der Ladevorgang durch ein animiertes Batteriesymbol am Display angezeigt. Ist das Prüfgerät ausgeschaltet – wird der Ladevorgang durch rot blinkende LEDs der Messfunktionen angezeigt.

Lademodi:

- Das Prüfgerät ist aus: Die Akkus werden im Schnelllademodus geladen – Ladedauer ca. 4h. Komplett vollgeladene Akkus werden durch ein volles Batteriesymbol, **FULL** Meldung und ein Piepton angezeigt. Um das Gerät vollständig abzuschalten, entfernen Sie das Ladegerät.

- Das Prüfgerät ist eingeschaltet: Die Akkus werden im "Hintergrund Lademodus" geladen – Diese Prozess dauert im Gesamten länger als im ausgeschalteten Zustand. Komplett vollgeladene Akkus werden durch ein volles Batteriesymbol und einem Signalton angezeigt. Überschreitet die Ladezeit 10 Stunden, schaltet sich das Prüfgerät aus Sicherheitsgründen automatisch ab.

Um das Gerät vollständig abzuschalten, entfernen Sie das Ladegerät

#### ACHTUNG!

Das Gerät darf nicht mit anderen Stromquellen, als die, die in dieser Anleitung erwähnt werden, betrieben werden.

#### Achtung:

- Auf Grund von Netzstörung kann es vorkommen, dass der Ladeprozess frühzeitig beendet wird. Ist die Ladezeit signifikant zu kurz, schalten Sie das Prüfgerät aus und wieder ein und wiederholen Sie den Ladevorgang.

| Meldung                                                                    | Ursache                                          | Lösung                                                                                                    |
|----------------------------------------------------------------------------|--------------------------------------------------|----------------------------------------------------------------------------------------------------|
| Angezeigte Meldung: Err ACU<br>Hi°C                                        | Temperatur der Akkus<br>zu hoch                  | Warten Sie, bis die Akkus abgekühlt<br>sind. Wiederholen Sie den Ladevor-<br>gang.                                                                                                    |
| Angezeigte Meldung: Err ACU<br>Lo°C                                        | Temperatur der Akkus<br>zu niedrig               | Warten Sie, bis die Akkus auf Normal-<br>temperatur erwärmt haben. Wiederho-<br>len Sie den Ladevorgang.                                                                                                    |
| Angezeigte Meldung: <b>Err ACU X</b><br>(wobei X der Fehlercode darstellt) | Notfall                                          | Versuchen Sie den Ladevorgang zu<br>wiederholen. Beim Laden von der 12V<br>Kfz-Ladebuchse überprüfen Sie die La-<br>despannung. Bringt all dies keine Abhil-<br>fe, kontaktieren Sie den Herstellerser-<br>vice. |
| Kein Batteriesymbol) (bei ange-<br>schlossenem Netzteil)                   | Nicht angeschlossenen<br>oder fehlerhafte Akkus. | Kontaktieren Sie den Herstellerservice.                                                                                                    |

# Weitere vom Prüfgerät angezeigte Informationen

# 9.3 Allgemeine Richtlinien zum Gebrauch von Ni-MH Akkus

- Lagern Sie die Batterien (das Prüfgerät) in trockener, kühler, gut belüfteter und vor direktem Sonnenlicht geschützter Umgebung. Die Umgebungstemperatur bei unbestimmt langer Lagerzeit sollte 30°C nicht übersteigen. Werden die Akkus für lange Zeit unter hohen Temperaturen gelagert, kann dies auf Grund chemischer Prozesse in den Akkus zu einer Verkürzung der Lebenszeit führen.

- Ni-MH Akkus halten normalerweise 500-1000 Ladezyklen stand. Die Akkus erreichen ihre maximale Kapazität nach 2-3 kompletten Lade- und Entladezyklen. Der Hauptfaktor, welcher die Lebenszeit der Akkus beeinflusst, ist die Tiefe der Entladung. Umso tiefer die Akkus entladen werden, je kürzer ist die Lebenszeit.

- Der Memory Effekt ist im Fall von Ni-MH Akkus begrenzt. Diese Art von Akkus können aus jedem Zustand ohne ernsthafte negative Konsequenzen geladen werden. Es ist jedoch ratsam, nach einigen Ladezyklen komplett zu entladen.

- Während der Lagerzeit beträgt die Rate der Selbstentladung ca. 20% pro Monat. Bei hohen Temperaturen kann sich die Rate auch 100% betragen. Um einer übermäßigen Entladung der Akkus Vorzubeugen, ist es ratsam, diese von Zeit zu Zeit zu laden (auch bei nicht Gebrauch des Prüfgerätes).

- Moderne Schnelladegeräte erkennen sowohl zu hohe als auch zu niedriger Temperatur der Akkus und optimieren entsprechend Ihren Ladeprozess. Bei zu niedrige Temperatur sollte der Ladevorgang nicht gestartet werden, da dies die Akkus irreparabel beschädigen könnte. Eine Erhöhung der Temperatur der Akkus während des Ladens ist ein typisches Phänomen und stoppt den Ladevorgang. Das Laden der Akkus bei hoher Umgebungstemperatur jedoch erhöht zusätzlich zur Minderung der Lebenszeit, die interne Temperatur, was dazu führt, dass die Akkus nicht auf ihre volle Kapazität aufgeladen werden.

- Bei der Schnelladefunktion werden die Akkus auf ca. 80% ihrer Gesamtkapazität geladen. Eine bessere Ladekapazität wird erzielt, wird der Prozess weitergeführt: Das Ladeteil wechselt dann in die Phase mit niedrigerem Ladestrom um die Akkus zu laden, was nach ein paar weiteren Stunden die Akkus auf Ihre volle Kapazität aufgeladen hat.

- Laden oder verwenden Sie Akkus nicht unter extremen Temperaturen. Extreme Temperaturen verringern die Lebenszeit von Akkus. Vermeiden Sie die Verwendung des durch Akkus versorgten Prüfgerätes in sehr heißer Umgebung. Die vorgegebene Nennarbeitstemperatur muss unbedingt eingehalten werden

# 10 Reinigung und Instandhaltung

#### ACHTUNG!

Wenden Sie nur Instandhaltungsmethoden an, die in dieser Anleitung aufgeführt sind .

Säubern Sie das Gehäuse mit einem weichen feuchten Tuch und Allzweckreiniger. Verwenden Sie keine Lösungsmittel oder andere Reinigungsmittel, welche das Gehäuse zerkratzen könnten (Puder, Pasten). Reinigen Sie die Sonde nur mit Wasser und trocknen Sie diese danach. Bevor Sie die Sonde für längere Zeit einlagern, empfiehlt es sich, diese mit etwas Maschinenschmiermittel einzufetten. Die Testleitungen sollten mit Wasser und Reinigungsmittel gesäubert und danach getrocknet werden. Die Elektronik des Messgerätes benötigt keine Wartung.

# 11 Lagerung

Im Fall einer Lagerung des Gerätes muss folgendes eingehalten werden:

- Trennen Sie alle Messleitungen vom Gerät.
- Stellen Sie sicher, dass Gerät und Zubehör sauber und trocken sind.
- Wickeln Sie die langen Messleitungen auf die Spulen.
- Um ein komplette Entladung der Batterien zu verhindern, laden Sie diese von Zeit zu Zeit.

# 12 Zerlegen und Entsorgen

Ausgediente Elektronik und elektronisches Zubehör darf nicht zusammen mit gewöhnlichem Hausmüll gesammelt werden, sondern muss getrennt gehalten werden.

Bringen Sie diese zu den gesetzlich vorgeschriebenen Sammelstellen für elektrisches und elektronisches Zubehör.

Zerlegen Sie die Geräte nicht in Einzelteile, bevor Sie es zum Entsorgen bringen.

Halten Sie die vorgeschriebenen Bestimmungen zur Entsorgung von Verpackungen und gebrauchten Batterien und Akkus ein.

# 13 Technische Daten

#### 13.1 Grundlegende Daten

⇒ Die Abkürzung "v.Mw.", welche in den Angaben zur Genauigkeit verwendet wird, bedeutet "bezogen auf den gemessenen Wert"

#### AC / DC Spannungsmessung

| Angezeigter Bereich | Auflösung | Genauigkeit                   |
|---------------------|-----------|-------------------------------|
| 0299,9 V            | 0,1 V     |                               |
| 300750 V            | 1 V       | $\pm$ (3% v.iviw. + 2 Digits) |

Frequenzbereich bei AC: 45 Hz...65 Hz

#### **Isolationswiderstandsmessung**

Messbereich gemäß EN IEC 61557-2:  $R_{ISOmin} = U_{ISOnom}/I_{ISOnom} \dots 5000 \text{ G}\Omega$ 

2-Leiter Messung

| Angezeigter Bereich | Auflösung | Genauigkeit              |
|---------------------|-----------|--------------------------|
| 0,0 kΩ999,9 kΩ      | 0,1 kΩ    |                          |
| 1,000 MΩ…9,999 MΩ   | 0,001 MΩ  |                          |
| 10,00 MΩ…99,99 MΩ   | 0,01 MΩ   |                          |
| 100,0 MΩ…999,9 MΩ   | 0,1 MΩ    | ± (3% v.Mw. + 20 Digits) |
| 1,000 GΩ9,999 GΩ    | 0,001 GΩ  |                          |
| 10,00 GΩ99,99 GΩ    | 0,01 GΩ   |                          |
| 100,0 GΩ999,9 GΩ    | 0,1 GΩ    |                          |
| 1,000 ΤΩ5,000 ΤΩ    | 1 GΩ      | ± (4% v.Mw. + 50 Digits) |

 Wird der Bereich überschritten, wird am Gerät ">xxxxGΩ" angezeigt (wobei xxxx der Grenzwert für den ausgewählten Bereich ist). Maximum Werte der gemessenen Widerstände, sind abhängig von der eingestellten Messspannung. (Siehe Tabelle unten).

| Spannung     | Messbereich |
|--------------|-------------|
| Bis zu 100 V | 50 GΩ       |
| 200 V400 V   | 100 GΩ      |
| 500 V900 V   | 250 GΩ      |
| 1000 V2400 V | 500 GΩ      |
| 2500 V       | 2500 GΩ     |
| 5000 V       | 5000 GΩ     |

⇒ Achtung: Für die Isolationswiderstandsmessung R<sub>ISOmin</sub> wird keine Genauigkeit spezifiziert, da das Prüfgerät mit wählbaren Prüfströmen die Messung durchführt. Daraus ergibt sich die Berechnung wie folgt:

$$R_{ISO\min} = \frac{U_{ISOnom}}{I_{ISOnom}}$$

wobei:

R<sub>ISOmin</sub> – minimaler Isolationswiderstand, gemessen ohne Stromlimit

UISOnom – Nennprüfspannung

I<sub>ISOnom</sub> – Nenninverterstrom

• Max. Kurzschlusstrom: I<sub>SC</sub> = 1,5 mA

#### Leckstrommessung

| Angezeigter Bereich | Auflösung | Genauigkeit                                       |
|---------------------|-----------|---------------------------------------------------|
| 0…ILmax             | m, μ, n   | Berechnet auf Grundlage der<br>Widerstandsmessung |

ILmax – maximaler Strom bei kurzgeschlossenen Leitungen

Auflösung und Einheit ergibt sich aus dem Messbereich des Isolationswiderstandes

#### Isolationswiderstandsmessung im Ramp Test-Modus

| Bereich        | Auflösung | Genauigkeit                                     |
|----------------|-----------|-------------------------------------------------|
| 0,0…999,9 kΩ   | 0,1 kΩ    |                                                 |
| 1,000…9,999 MΩ | 0,001 MΩ  |                                                 |
| 10,00…99,99 MΩ | 0,01 MΩ   |                                                 |
| 100,0999,9 MΩ  | 0,1 MΩ    | $\pm (5\%) \times 10$ Digita                    |
| 1,000…9,999 GΩ | 0,001 GΩ  | $\pm (5\% \text{ v.iviw.} + 40 \text{ Digits})$ |
| 10,00…99,99 GΩ | 0,01 GΩ   |                                                 |
| 100,0999,9 GΩ  | 0,1 GΩ    |                                                 |
| 1,000…4,999 TΩ | 0,001 TΩ  |                                                 |

- Tabelle für Messspannungsanstiegszeiten t≤5 V/s,
- Für Messspannungsanstiegszeiten t>5 V/s wird der Isolationswiderstandsmessfehler nicht angegeben,
- Für Messspannungsanstiegszeiten t>50 V/s wird das Ergebnis der Isolationswiderstandsmessung nicht angezeigt,
- Die Messung ist für eine Objektkapazität von maximal 1 µF möglich.

#### Messung der Durchbruchspannung mithilfe der Ramp Test-Funktion

| Bereich         | Auflösung | Eingestellte UISO | Genauigkeit            |
|-----------------|-----------|-------------------|------------------------|
| 25,0 V99,0 V    | 0,1 V     | ≤600 V            | ± 5% v.Mw. ± 10 Digits |
| 100 V 600 V     | 1 V       | ≤600 V            | ± 5% v.Mw. ± 4 Digits  |
| 25 V 999 V      | 1 V       | >600 V            | ± 5% v.Mw. ± 5 Digits  |
| 1,00 kV 5.00 kV | 10 V      | >600 V            | ± 5% v.Mw. ± 4 Digits  |

Die Messung ist für eine Objektkapazität von maximal 1 µF möglich

# 13.2 Betriebsdaten

| a)<br>b) | Isolierklasse gem. EN 61010-1 und EN IEC 61557<br>Messkategorie gem. EN IEC 61010-2-030 | doppelt                              |
|----------|-----------------------------------------------------------------------------------------|--------------------------------------|
|          | • für Messspannung U <sub>ISO</sub> ≤2500 V                                             | III 1000 V (IV 600 V)                |
|          | <ul> <li>für Messspannung U<sub>ISO</sub>&gt;2500 V</li> </ul>                          | III 600 V (IV 300 V)                 |
| c)       | Gehäuseschutzart gem. EN 60529                                                          |                                      |
| d)       | Spannungsversorgung                                                                     | SONEL Akkupack, NiMH 9,6 V 2 Ah      |
| e)       | Akkuladezeit                                                                            |                                      |
| f)       | Parameters des Ladeadapter                                                              |                                      |
| ģ)       | Abmessungen                                                                             |                                      |
| ĥ)       | Gewicht                                                                                 | ca. 1,0 kg                           |
| i)       | Ladetemperatur der Akkus bei 500 mA                                                     | +10°C+40°Č                           |
| j)       | Ladeabbruch bei Temperatur                                                              | <0°C und ≥ +50°C                     |
| k)       | Arbeitstemperaturbereich bei Ladeadapter                                                | <0°C und ≥ +50°C                     |
| I)       | Lagertemperaturbereich                                                                  | -20°C+60°C                           |
| m)       | Arbeitstemperatur                                                                       | 15°C+40°C                            |
| n)       | Luftfeuchtigkeit                                                                        |                                      |
| o)       | Referenztemperatur                                                                      |                                      |
| p)       | Referenzluftfeuchtigkeit                                                                |                                      |
| q)       | Höhe über n.N.                                                                          |                                      |
| r)       | Anzahl der Messungen R <sub>ISO</sub> gem. EN IEC 61557-2                               | ca. 800                              |
| s)       | Modular                                                                                 | LCD                                  |
| t)       | Gerätespeicher                                                                          |                                      |
| u)       | Datenübertragung                                                                        | USB Verbindung                       |
| v)       | Qualitätsnorm                                                                           | -                                    |
|          | Design, Konstruktion und Herstellung sind ISO 9                                         | 001, ISO 14001, ISO 45001 konform    |
| w)       | Das Prüfgerät entspricht den Anforderungen nach EN 61010-1                              | , EN IEC 61557, EN IEC 61010-2-030   |
| X)       | Das Prüfgerät entspricht den EMC Anforderungen (Unanfällig                              | keit in industrieller Umgebung) nach |
|          | folgenden Normen                                                                        | EN IEC 61326-1, EN IEC 61326-2-2     |

#### 13.3 Weitere Daten

Angaben von zusätzlichen Ungenauigkeiten sind hauptsächliche dann notwendig, wenn das Prüfgerät nicht in Standardumgebung oder in messtechnischen Laboren für Kalibrierungen verwendet wird.

| 13.3.1 | Zusätzliche Ungenauigkeiten nach EN IEC 61557-2 (RISO) |  |
|--------|--------------------------------------------------------|--|
|--------|--------------------------------------------------------|--|

| Wichtige Parameter  | Bezeichnung    | Zusätzliche Ungenauigkeit |
|---------------------|----------------|---------------------------|
| Position            | E <sub>1</sub> | 0%                        |
| Versorgungsspannung | E <sub>2</sub> | 0% (BAT leuchtet nicht)   |
| Temperatur 0°C35°C  | E3             | 0.1%/°C                   |

# **14 Hersteller**

Gerätehersteller für Garantieansprüche und Service:

SONEL S.A. Wokulskiego 11 58-100 Świdnica Polen Tel. +48 74 884 10 53 (Kundenbetreuung) E-Mail: <u>customerservice@sonel.com</u> Webseite: <u>www.sonel.com</u>

#### Achtung:

Servicereparaturen dürfen nur vom Hersteller durchgeführt werden.

#### AUFZEICHNUNGEN

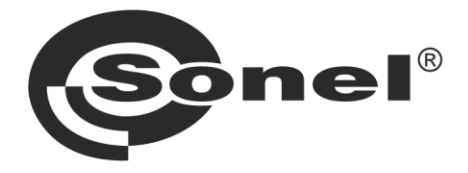

# SONEL S.A.

Wokulskiego 11 58-100 Świdnica Polen

# Kundenbetreuung

Tel. +48 74 884 10 53 E-Mail: customerservice@sonel.com

# www.sonel.com